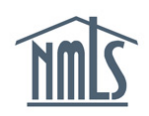

#### NMLS Notifications and System Level Emails for Federal Users

Notifications are informational messages that are systematically generated and sent when a license, registration, or filing related event occurs in the Nationwide Multi-State Licensing System. These messages are sent to the account administrators who can can set up system users to receive specific notifications when certain events occur within institution or individual records.

System Level Emails are messages that are sent to a specific registered individual after a system event affecting their record occurs. Individuals do not have the ability to opt out of these messages.

Use recommendation: Press CTRL + F (Command + F if using mac) to search this document by keyword.

## Contents

| Notificat            | tions for Federal Institutions                                                                                | 3  |
|----------------------|----------------------------------------------------------------------------------------------------|----|
| 1 Fee                | deral Disciplinary Actions                                                                                    | 4  |
| 2 Fee                | deral Employments                                                                                             | 5  |
| 3 Fee                | deral Registration                                                                                            | 7  |
| 4 Fee                | deral Renewal                                                                                                 | 9  |
| Notificat            | tions for Federal Individuals                                                                                 | 10 |
| 1 Fee                | deral Employments                                                                                             | 11 |
| System               | Level Emails for Institutions                                                                                 | 13 |
| 1 Acc                | count Admin                                                                                                   | 14 |
| 1.1                  | Change Password                                                                                               | 14 |
| 1.2                  | Process Dormant Institutions                                                                                  | 14 |
| 1.3                  | Security Question Update                                                                                      | 15 |
| 1.4                  | User Account Locked (Institution Admin, Institution, Regulator Admin, Federal Agency Admin, Individual users) | 15 |
| 1.5                  | User Account Locked (Institution Non-Admin, Regulator Non-Admin, Federal Agency Non-Admin users)              | 15 |
| 1.6                  | User Profile Update                                                                                           | 15 |
| 1.7                  | User Profile Update by Support                                                                                | 16 |
| 2 Fee                | deral Renewal                                                                                                 | 16 |
| 2.1                  | Process MLO Fed Renewal File                                                                                  | 16 |
| 2.2                  | Process MLO batch File                                                                                        | 16 |
| 2.3                  | Process MLO batch File- Exception #1 - At Least One Row Could Not Be Processed                                | 17 |
| 3 Foi                | rm Filing                                                                                                    | 17 |
| 3.1                  | Attest to an MU4R Filing                                                                                      | 17 |
| 3.2                  | Process Federal Renewals cart Failed                                                                          | 17 |
| 3.3                  | Exception - MU4R Cart Processing Fails                                                                        | 17 |
| 3.4                  | View and Pay MU4R Invoice                                                                                     | 18 |
| 11/9/20 <sup>-</sup> | 18 Table of Contents                                                                                          | 1  |

| 3.5     | Attest to an MU4R Filing                                                                                      |   |
|---------|----------------------------------------------------------------------------------------------------|---|
| 4 En    | tity Access Restriction                                                                                       |   |
| 4.1     | Access Restoration Email                                                                                      |   |
| 4.2     | Account Restriction Email                                                                                     |   |
| 5 Sp    | oonsorship and Employment                                                                                     |   |
| 5.1     | Process Bulk Employment Termination Upload File                                                               |   |
| 5.2     | Process Bulk Employment Termination Upload File: Exception - At Least One Row Could Not Be Processed          |   |
| 5.3     | Process Merger File                                                                                           |   |
| 5.4     | Process Merger File Exception - At least one row could not be processed                                       |   |
| 5.5     | Send Merger Expiration Reminder Emails (Nightly)-Institution                                                  |   |
| 6 Tw    | vo Factor                                                                                                    |   |
| 6.1     | Process Credentials Nightly (System)                                                                          |   |
| System  | Level E-mails for Individuals                                                                                 |   |
| 1 Ac    | count Admin                                                                                                   |   |
| 1.1     | Change Password                                                                                               |   |
| 1.2     | Security Question Update                                                                                      |   |
| 1.3     | Security Question Update                                                                                      |   |
| 1.4     | User Account Locked (Institution Admin, Institution, Regulator Admin, Federal Agency Admin, Individual users) |   |
| 2 Fe    | deral Renewal                                                                                                 |   |
| 2.1     | Federal Renewal MLO Attestation Email                                                                         |   |
| 2.2     | Process MLO Batch File Record (Row) - MU4R Created Email                                                      |   |
| 3 Fo    | orm Filing                                                                                                    |   |
| 3.1     | Request MU4R Attestation                                                                                      |   |
| 3.2     | Update MU4R Filing Information (Institution) - Recall MU4R Individual Filing                                  |   |
| 3.3     | View Unprocessed MU4R Filings (Institution User) - User Deletes Filing                                        |   |
| 4 En    | tity Access Restriction                                                                                       |   |
| 4.1     | Access Restoration Email                                                                                      |   |
| 4.2     | Account Restriction Email                                                                                     |   |
| 5 Sp    | onsorship and Employment                                                                                      |   |
| 5.1     | Employment Correction Request Recalled Email                                                                  |   |
| 5.2     | Employment Correction Requested Email                                                                         |   |
| 5.3     | Employment Rejected Email                                                                                     |   |
| 5.4     | Institution Rejects an Employment                                                                             |   |
| 5.5     | Institution Requests a Correction to an Employment                                                            |   |
| 5.6     | Employment Correction Request Recalled Email                                                                  |   |
| 5.7     | Employment Correction Requested Email                                                                         |   |
| 5.8     | Employment Rejected Email                                                                                     |   |
| 5.9     | Institution Rejects an Employment                                                                             |   |
| 5.10    | Institution Requests a Correction to an Employment                                                            |   |
| 5.11    | Process Merger File Record (Row)                                                                              |   |
| 5.12    | Recall a Correction Request                                                                                   |   |
| 5.13    | Send Merger Expiration Reminder Emails (Nightly)-Individual                                                   |   |
| 11/9/20 | Table of Contents                                                                                             | 2 |

# **Notifications for Federal Institutions**

Notifications are informational messages that are systematically generated and sent when a license, registration, or filing related event occurs in the Nationwide Multi-State Licensing System. These messages are sent to the account administrators who can can set up system users to receive specific notifications when certain events occur within institution or individual records.

System Level Emails are messages that are sent to a specific licensed/registered individual after a system event affecting their record occurs. Individuals do not have the ability to opt out of these messages. View system emails for institutions or individuals.

Use recommendation: Press CTRL + F (Command + F if using mac) to search this document by keyword.

# **1 Federal Disciplinary Actions**

#### 1.1.1 Individual Filing Disclosure Explanation Added, Deleted or Changed

| Recipient   | Rules                                          | Notification Subject      | Notification Detail                                                                                    |
|-------------|------------------------------------------------|---------------------------|----------------------------------------------------------------------------------------------------|
| Institution | Notification is received by institution        | Disclosure explanation(s) | One or more disclosure explanations have been added, deleted or updated by Individual.FullName (NMLS   |
|             | subscribers to this notification except        | updated by                | ID Individual.IndividualID).                                                                           |
|             | for any institution submitting a filing        | Individual.FullName       | To view the updates, access Historical Filings through Composite View in NMLS and compare the last two |
|             | on an individual's behalf                      | (NMLS ID                  | filings.                                                                                               |
|             | (IndividualFiling .CreatedEntityID             | Individual.IndividualID)  |                                                                                                    |
|             | where IndividualFiling                         |                           |                                                                                                    |
|             | <pre>.CreatedEntityType ='Institution ')</pre> |                           |                                                                                                    |
|             | when:                                          |                           |                                                                                                    |
|             | An individual with a current                   |                           |                                                                                                    |
|             | Relationship with the                          |                           |                                                                                                    |
|             | Institution (Institution                       |                           |                                                                                                    |
|             | Relationship.                                  |                           |                                                                                                    |
|             | TerminationDate is null                        |                           |                                                                                                    |
|             | OR                                             |                           |                                                                                                    |
|             | MU2Association.EndDate                         |                           |                                                                                                    |
|             | is null) submits an                            |                           |                                                                                                    |
|             | IndividualFiling where                         |                           |                                                                                                    |
|             | IndividualFiling.FormTyp                       |                           |                                                                                                    |
|             | <b>e</b> = MU2 OR MU4                          |                           |                                                                                                    |
|             | AND one or more of the                         |                           |                                                                                                    |
|             | following are true:                            |                           |                                                                                                    |
|             | The filing contains one or                     |                           |                                                                                                    |
|             | more new                                       |                           |                                                                                                    |
|             | DisclosureExplanations.                        |                           |                                                                                                    |
|             | The filing contains an                         |                           |                                                                                                    |
|             | update to one or more                          |                           |                                                                                                    |
|             | existing                                       |                           |                                                                                                    |
|             | DisclosureExplanations                         |                           |                                                                                                    |
|             | (including metadata                            |                           |                                                                                                    |
|             | changes or document                            |                           |                                                                                                    |
|             | changes).                                      |                           |                                                                                                    |
|             | One or more existing                           |                           |                                                                                                    |
|             | DisclosureExplanations                         |                           |                                                                                                    |

## 1.1.2 MU4R Disciplinary Action Added, Deleted or Changed

| Recipient   | Rules                                                                                                    | Notification Subject                                                                                                    | Notification Detail                                                                                                    |
|-------------|----------------------------------------------------------------------------------------------------|----------------------------------------------------------------------------------------------------|----------------------------------------------------------------------------------------------------|
| Institution | <ul> <li>Notification is received by institution<br/>subscribers to this notification when:         <ul> <li>An individual with an active<br/>employment with the<br/>institution (Employment.Status.A<br/>ctive = Yes, including<br/>Employments created on the filing)<br/>submits an IndividualFiling where<br/>IndividualFiling.FormType =<br/>MU4R</li> </ul> </li> <li>AND one or more of the following are true:         <ul> <li>The filing contains one or more<br/>new DisciplinaryActions.</li> <li>The filing contains an update to<br/>one or more<br/>existing DisciplinaryActions<br/>(including metadata changes or<br/>document changes).</li> <li>One or more existing<br/>DisciplinaryActions have been<br/>deleted from the filing.</li> </ul> </li> </ul> | MU4R disciplinary action<br>information updated by<br><b>Individual.FullName</b><br>(NMLS ID<br><b>Individual.IndividualID</b> ) | One or more MU4R disciplinary actions have been added, deleted or updated by Individual.FullName<br>(NMLS ID Individual.IndividualID).<br>To view the updates, access Historical Filings through Composite View in NMLS and compare the last<br>two filings. |

# 2 Federal Employments

## 2.1.1 MU4R Cart Requires Payment (Nightly)

| Recipient   | Rules                                                                                                    | Notification Subject                                                                             | Notification Detail                                                                                                    |
|-------------|----------------------------------------------------------------------------------------------------|--------------------------------------------------------------------------------------------------|----------------------------------------------------------------------------------------------------|
| Institution | <ul> <li>Notification is received by institution subscribers <u>nightly</u> when at least one institution user has an MU4R Cart for which payment has not been submitted and System.MU4RCartNotificationAge days have elapsed since the Cart.CreationDate.</li> <li>Display the fields listed in the notification for each MU4R cart for which payment has not been submitted and System.MU4RCartNotificationAge days have elapsed since the Cart.CreationDate.</li> <li>Display the fields listed in the notification as one row per institution user.</li> <li>The list of carts must be sorted by Cart.CreationDate, ascending UserAccount.FullName,</li> </ul> | MU4R Fees Outstanding -<br>Institution.InstitutionName<br>(NMLS ID<br>Institution.InstitutionID) | The Institution users listed below have invoices for MU4R fees that require payment.<br>Institution.InstitutionName (NMLS ID Institution.InstitutionID) will not be able to complete the<br>registration process for the MLOs with outstanding fees until payment is remitted. Details regarding the<br>unpaid invoices can be found below.<br>Institution User: UserAccount.FullName corresponding to Cart.CreatedBy<br>Total Unpaid: Cart.Amount<br>Invoice Date: Invoice.Date |
| 11/9/2018   |                                                                                                    | Table                                                                                            | e of Contents 5                                                                                                    |

|           | ascending                       |  |  |
|-----------|---------------------------------|--|--|
| • Cart Am | ount must be displayed with two |  |  |
| decimals  | and preceded by a \$ sign. For  |  |  |
| e g \$22  | 2 45                            |  |  |

#### 2.1.2 Pending Employments (Nightly)

| Recipient   | Rules                                                                           | Notification Subject                           | Notification Detail                                                                                                    |
|-------------|---------------------------------------------------------------------------------|------------------------------------------------|----------------------------------------------------------------------------------------------------|
| Institution | Notification is received by institution subscribers nightly when                | New Employment Records<br>Pending Confirmation | MU4R filing submissions yesterday have resulted in <b>System. PendingEmploymentPriorDayCount</b><br>employment records being created that are pending confirmation by <b>Institution.InstitutionName</b>                                                                                                    |
|             | System.PendingEmploymentpriorDayCount<br>> 0 for employments pertaining to that |                                                | (Institution.InstitutionID).                                                                                                    |
|             | Institution.                                                                    |                                                | Please login to NMLS to review and confirm or take other action on employment records that are pending confirmation. View the Employment Record Management Instructions on the <u>NMLS Resource Center</u> < <u>http://links.nationwidelicensingsystem.org</u> /365-GEN> for tips on confirming, requesting corrections to or rejecting employment records. |

#### 2.1.3 Employment Terminated or Withdrawn (Nightly)

| Recipient   | Rules                                                                                                    | Notification Subject                         | Notification Detail                                                                                                    |
|-------------|----------------------------------------------------------------------------------------------------|----------------------------------------------|----------------------------------------------------------------------------------------------------|
| Institution | 1. Notification is received by the<br>institution <u>nightly</u> when an<br><b>Employment.Status</b> of one or more<br><b>Employments</b> pertaining to the<br>Institution is updated to 'Terminated' or<br>'Withdrawn' since<br><b>System.NotificationStartTime</b> of the<br>prior day | Employment Records have been changed in NMLS | The following employment records have ended or been withdrawn in NMLS.<br>MLO NMLS ID: Individual.IndividuaIID<br>MLO Name: Individual.DisplayFullName<br>Employment End Date: Employment.EndDate<br>Employment Status: Employment.Status<br>Action Taken By: UserAccount.FullName or 'System' |
|             | 2. Display the fields listed in the<br>notification for each terminated or<br>withdrawn employment since<br><b>System.NotificationStartTime</b> of the<br>prior day.                                                                                                    |                                              | An end in employment record will change an actively registered individual's status to "Inactive". It also removes the institution's access to the individual's record in NMLS.                                                                                                    |
|             | <ol><li>Display the fields listed in the notification as one row per employment.</li></ol>                                                                                                    |                                              |                                                                                                    |
|             | 4. The list of Employments must be sorted by <b>Individual.</b><br><b>DisplayFullName</b> , ascending.                                                                                                    |                                              |                                                                                                    |
|             | 5. If the Employment was terminated by<br>the system, display the Action Taken By<br>as 'System"; otherwise display the name<br>of the user who took the action.                                                                                                    | ,<br>2                                       |                                                                                                    |
|             | 6. If <b>Employment.Status</b> is<br>'Terminated', it must be displayed as<br>'Ended'.                                                                                                    |                                              |                                                                                                    |

# **3 Federal Registration**

#### 3.1.1 Institution Registration Status Changed

|            |     |                                             | <b>U</b>                    |                                                                                                    |
|------------|-----|---------------------------------------------|-----------------------------|----------------------------------------------------------------------------------------------------|
| Recipie    | ent | Rules                                       | Notification Subject        | Notification Detail                                                                                   |
| Institutio | on  | 1. Notification is received by institution  | MU1R status for             | The MU1R status for Institution.InstitutionName (NMLS ID Institution.InstitutionID) has been changed. |
|            |     | subscribers to this notification when       | Institution.InstitutionName | Details:                                                                                              |
|            |     | their institution registration status has   | has changed                 | Current Status: InstitutionRegistration.Status                                                        |
|            |     | changed.                                    |                             | Previous Status: InstitutionRegistration.Status                                                       |
|            |     | 2. A registration status change due to a    |                             | Status Date: InstitutionRegistration.StatusDate                                                       |
|            |     | registration creation does not trigger this |                             |                                                                                                    |
|            |     | notification.                               |                             |                                                                                                    |

## 3.1.2 Individual Registration Status Changed

| Recipient   | Rules                                                                                    | Notification Subject      | Notification Detail                                                                                                    |
|-------------|------------------------------------------------------------------------------------------|---------------------------|----------------------------------------------------------------------------------------------------|
| Institution | <ol> <li>Notification is received by the</li> </ol>                                      | Federal MLO Registration  | The Federal MLO Registration status for Individual.FullName (NMLS ID Individual.IndividualID)                                                                                                    |
| Individual  | individual when the individual's                                                         | status has changed for    | has changed. See below for further details:                                                                                                    |
|             | registration status has changed.                                                         | Individual.IndividualName | Primary Federal Regulator: FederalAgency.AgencyName corresponding to IndividualRegistration                                                                                                    |
|             | 2. Notification is received by institution                                               | (NMLS ID                  | Current Registration Status:                                                                                                    |
|             | subscribers when the                                                                     | Individual.IndividualID)  | IndividualRegistration.Status                                                                                                    |
|             | Registration.Status of an                                                                |                           | Previous Registration Status: IndividualRegistration.Status                                                                                                    |
|             | individual employed by the institution                                                   |                           | Registration Status Date: IndividualRegistration.StatusDate                                                                                                    |
|             | (Employment.Status is 'Confirmed')                                                       |                           |                                                                                                    |
|             | has changed for a Registration where                                                     |                           | When IndividualRegistration Status is 'Inactive-Failed to Renew']                                                                                                    |
|             | IndividualRegistration.Type                                                              |                           |                                                                                                    |
|             | corresponds to<br>InstitutionRegistration.Type<br>3. A registration status change due to |                           | <b>IMPORTANT</b> - The registration status has changed to Inactive-Failed to Renew due to failure to complete the renewal process. If there was a pending renewal attestation for this registration, it has been recalled. In order to |
|             | registration creation does not trigger this                                              |                           | return the registration to an "Active" status, the employing institution must submit the registration for                                                                                                    |
|             | notification.                                                                            |                           | reactivation. Visit the MMLS Resource Center < <u>http://links.nationwidelicensingsystem.org/365-GEN</u> > for                                                                                                    |
|             |                                                                                          |                           | information regarding the reactivation process                                                                                                    |
|             |                                                                                          |                           |                                                                                                    |
|             |                                                                                          |                           | [End conditional on IndividualRegistration.Status]                                                                                                    |

#### 3.1.3 Individual Renewal Status Changed(nightly)

| Recipient   | Rules                                                      | Notification Subject  | Notification Detail                                                                                                    |
|-------------|------------------------------------------------------------|-----------------------|----------------------------------------------------------------------------------------------------|
| Institution | Notification is received by the institution                | MLO Renewal Activity- | <1. If the number of <b>IndividualRegistration</b> records that satisfy the rules, is less than or equal to 500,             |
|             | subscribers to this notification nightly, when             | System.CurrentDate    | display the Notification Detail given below>                                                                                 |
|             | there are one or more IndividualRegistration               |                       | The renewal status for the following federal MLO registrations was updated to <i>Renewed</i> or <i>Reactivated</i> .         |
|             | records where all of the following are true.               |                       | See below for further details.                                                                                               |
|             | <ul> <li>IndividualRegistration.FederalAgencyID</li> </ul> |                       | <display a="" columns="" each="" following="" format="" in="" individualregistration="" tabular="" the="" with=""></display> |
|             | matches corresponding                                      |                       | 'NMLS ID' with Individual.IndividualID                                                                                       |
|             | InstitutionRegistration.FederalAgencyl                     |                       | 'Individual Name' with Individual.DisplayFullName                                                                            |
|             | D.                                                         |                       | Individual Email' with Individual.EmailAddress                                                                               |
|             | <ul> <li>The individual has an Employment with</li> </ul>  |                       | 'Renewal Group Name' with Employment.RegRenewalGroup                                                                         |
|             | the logged in institution where                            |                       | Registration Status' with IndividualRegistration.Status                                                                      |
|             | Employment.Status = 'Confirmed'.                           |                       | 'Registration Status Date' with IndividualRegistration.StatusDate                                                            |

| Registration.RenewalStatus was<br>updated to 'Renewed' or 'Reactivated'<br>since System.NotificationStartTime of<br>the prior day. |  |
|----------------------------------------------------------------------------------------------------|--|
|----------------------------------------------------------------------------------------------------|--|

# 3.1.4 Individual Registration Status Changed

| Recipient  | Rules                                       | Notification Subject      | Notification Detail                                                                                                  |
|------------|---------------------------------------------|---------------------------|----------------------------------------------------------------------------------------------------|
| Individual | 1. Notification is received by the          | Federal MLO Registration  | The Federal MLO Registration status for Individual.FullName (NMLS ID Individual.IndividualID)                        |
|            | individual when the individual's            | status has changed for    | has changed. See below for further details:                                                                          |
|            | registration status has changed.            | Individual.IndividualName | Primary Federal Regulator: FederalAgency.AgencyName corresponding to IndividualRegistration                          |
|            | 2. Notification is received by company      | (NMLS ID                  | Current Registration Status:                                                                                         |
|            | subscribers when the                        | Individual.IndividualID)  | IndividualRegistration.Status                                                                                        |
|            | Registration.Status of an                   |                           | Previous Registration Status: IndividualRegistration.Status                                                          |
|            | individual employed by the Company          |                           | Registration Status Date: IndividualRegistration.StatusDate                                                          |
|            | (Employment.Status is 'Confirmed')          |                           |                                                                                                    |
|            | has changed for a Registration where        |                           | When IndividualRegistration.Status is 'Inactive-Failed to Renew']:                                                   |
|            | IndividualRegistration.Type                 |                           | ······································                                                                               |
|            | corresponds to                              |                           | INDODIANT. The registration status has shanged to leasting Failed to Densus due to failure to complete the           |
|            | CompanyRegistration.Type                    |                           | <b>IMPORTANT</b> - The registration status has changed to inactive-railed to Renew due to failure to complete the    |
|            | 3. A registration status change due to      |                           | renewal process. If there was a pending renewal attestation for this registration, it has been recalled. In order to |
|            | registration creation does not trigger this |                           | recum the registration to an Active status, the employing company must submit the registration for                   |
|            | notification.                               |                           | reactivation. Visit the <u>INMES Resource Center</u> < <u>http://inks.nationwidercensingsystem.org/365-GEN</u> >101  |
|            |                                             |                           | mornauon regarding the reactivation process                                                                          |
|            |                                             |                           |                                                                                                    |
|            |                                             |                           | [End conditional on IndividualRegistration.Status]                                                                   |

#### 3.1.5 Individual Registration Pending Attestation For 5/10/15 days(Nightly)

| Recipient  | Rules                                                                                                    | Notification Subject                                                                                                    | Notification Detail                                                                                                    |
|------------|----------------------------------------------------------------------------------------------------|----------------------------------------------------------------------------------------------------|----------------------------------------------------------------------------------------------------|
| Individual | Notification is received nightly by each<br>Individual corresponding to the<br>IndividualRegistration where all of the following are<br>true.                                                                                                    | Individual.FullName (NMLS<br>ID Individual.IndividualID)<br>Pending Renewal Attestation<br>for Federal MLO Registration | The renewal of your federal MLO registration has been in a <i>Pending Attestation</i> status for the past<br><current <b="" date="" minus="" system="">Registration.RenewalStatusDate&gt; days. See below for further<br/>details.</current>                                               |
|            | <ul> <li>RegistrationStatusList.IsRenewable = 'Y' for<br/>the IndividualRegistration.Status</li> <li>Registration.RenewalStatus is 'Pending<br/>Attestation'</li> </ul>                                                                                |                                                                                                    | Primary Federal Regulator: FederalAgency.AgencyName corresponding to IndividualRegistration<br>Current Registration Status: IndividualRegistration.Status<br>Current Renewal Status: IndividualRegistration.RenewalStatus<br>Renewal Status Date: IndividualRegistration.RenewalStatusDate |
|            | <ul> <li>Current system date is<br/>System.PendingAttestationFirstReminderDa<br/>ys or<br/>System.PendingAttestationSecondReminder<br/>Days or<br/>System.PendingAttestationThirdReminderD<br/>ays after the Registration.RenewalStatusDate</li> </ul> |                                                                                                    | Please <u>log in to NMLS</u> and attest to complete the renewal process.                                                                                                    |

## 3.1.6 Change In Invoice Status (Federal)

| Recipient  | Rules                                                                                                    | Notification Subject                                                    | Notification Detail                                                                                                    |
|------------|----------------------------------------------------------------------------------------------------|-------------------------------------------------------------------------|----------------------------------------------------------------------------------------------------|
| Individual | <ol> <li>Notification is received by Institution<br/>subscribers to this notification when the<br/>invoice is submitted by the<br/>Institution/Institution.</li> <li>Notification is received by the<br/>individual when the invoice is submitted<br/>by the individual.</li> <li>An invoice status change due to an<br/>invoice creation does not trigger this<br/>notification.</li> </ol> | Entity.EntityName (NMLS ID<br>Entity.EntityID)Invoice status<br>changed | An invoice status has changed as<br>detailed below:<br>Invoice ID:<br>Invoice.InvoiceID<br>Payment Amount: Payment.Amount<br>Current Invoice Status: Invoice.Status<br>Invoice Status Date: Invoice.StatusDate<br>Paid By: Payment.UserName<br>Invoice Created by Entity: Entity.EntityName (NMLS ID Invoice.CreatedEntityID)<br>Invoice Created by User: Invoice.UserName<br>Invoice Source: Invoice.Source<br>If Invoice.Source is 'Filing',<br>Form Type: Filing.FormType<br>Filing ID: Filing.FilingID<br>Filing Date: Filing.FilingDate<br>Submitted By: Filing.SubmittedBy |

# 4 Federal Renewal

# 4.1.1 Institution Renewal Approved (Federal)

| Recipient   | Rules                                                                                                    | Notification Subject                                                        | Notification Detail                                                                                                    |
|-------------|----------------------------------------------------------------------------------------------------|-----------------------------------------------------------------------------|----------------------------------------------------------------------------------------------------|
| Institution | Notification is received by institution<br>subscribers to this notification when<br>their institution registration renewal<br>status changes to 'Renewed' or<br>'Reactivated'. | Renewal/Reactivation<br>Complete for Federal<br>Institution Account in NMLS | Institution.InstitutionName (NMLS ID Institution.InstitutionID) has successfully completed the renewal of their federal institution account in NMLS.<br>Registration Status: InstitutionRegistration.Status<br>Registration Status Date: InstitutionRegistration.StatusDate<br>Renewal Status: Registration.RenewalStatus<br>Renewal Status Date: Registration.RenewalStatusDate |
|             |                                                                                                    |                                                                             | You may view detailed information regarding your registration through Composite View in NMLS.                                                                                                    |

# **Notifications for Federal Individuals**

Notifications are informational messages that are systematically generated and sent when a license, registration, or filing related event occurs in the Nationwide Multi-State Licensing System. These messages are sent to the account administrators who can can set up system users to receive specific notifications when certain events occur within institution or individual records.

System Level Emails are messages that are sent to a specific licensed/registered individual after a system event affecting their record occurs. Individuals do not have the ability to opt out of these messages. View system emails for institutions or individuals.

Use recommendation: Press CTRL + F (Command + F if using mac) to search this document by keyword.

# **1** Federal Employments

#### 1.1.1 Employment Terminated or Withdrawn

| Recipient  | Rules                                                                                                    | Notification Subject                                                                                      | Notification Detail                                                                                                    |
|------------|----------------------------------------------------------------------------------------------------|----------------------------------------------------------------------------------------------------|----------------------------------------------------------------------------------------------------|
| Individual | <ol> <li>Notification is received by the<br/>individual when an Employment.Status<br/>of an Employment pertaining to the<br/>individual is updated to 'Terminated' or<br/>'Withdrawn' by virtue of an action taken<br/>by the institution.</li> <li>If Employment.Status is<br/>'Terminated', it must be displayed as<br/>'Ended'.</li> </ol> | Employment Record has<br>changed in NMLS for<br>Individual.FullName (NMLS<br>ID Individual.IndividualID). | The following employment record on your MU4R has changed, ended or been withdrawn in NMLS. To make<br>any necessary updates to your contact information or employment history, see the <u>Employment Changes Quick</u><br><u>Guide</u> . <http: 388="" links.nationwidelicensingsystem.org=""> Not having an active confirmed employment in NMLS<br/>indicates that your federal registration status is "Inactive".<br/>Institution NMLS ID: Institution.InstitutionID<br/>Name: Institution.InstitutionName<br/>Employment Record End Date: Employment.EndDate<br/>Employment Record Status: Employment.Status<br/>To view details of your status, see the Composite View tab in your NMLS account and select "View<br/>Employment Records."</http:> |

#### 1.1.2 Individual Registration Status Changed

| Recipient  | Rules                                               | Notification Subject      | Notification Detail                                                                                          |
|------------|-----------------------------------------------------|---------------------------|----------------------------------------------------------------------------------------------------|
| Individual | <ol> <li>Notification is received by the</li> </ol> | Federal MLO Registration  | The Federal MLO Registration status for Individual.FullName (NMLS ID Individual.IndividualID)                |
|            | individual when the individual's                    | status has changed for    | has changed. See below for further details:                                                                  |
|            | registration status has changed.                    | Individual.IndividualName | Primary Federal Regulator: Federal Agency. AgencyName corresponding to Individual Registration               |
|            | 2. Notification is received by institution          | (NMLS ID                  | Current Registration Status:                                                                                 |
|            | subscribers when the                                | Individual.IndividualID)  | IndividualRegistration.Status                                                                                |
|            | Registration.Status of an                           |                           | Previous Registration Status: IndividualRegistration.Status                                                  |
|            | individual employed by the institution              |                           | Registration Status Date: IndividualRegistration.StatusDate                                                  |
|            | (Employment.Status is 'Confirmed')                  |                           |                                                                                                    |
|            | has changed for a Registration where                |                           | When IndividualRegistration.Status is 'Inactive-Failed to Renew']:                                           |
|            | IndividualRegistration.Type                         |                           |                                                                                                    |
|            | corresponds to                                      |                           | IMPORTANT. The registration status has abanged to leastive Earled to Renew due to failure to complete the    |
|            | InstitutionRegistration.Type                        |                           | import rant - The registration status has changed to induce-railed to kellew due to latitude to complete the |
|            | 3. A registration status change due to              |                           | return the registration to an "Active" status, the employing institution must submit the registration for    |
|            | registration creation does not trigger this         |                           | recent the registration to an Active status, the employing institution must submit the registration for      |
|            | notification.                                       |                           | information reacting the reactivation process                                                                |
|            |                                                     |                           | information regarding the reactivation process                                                               |
|            |                                                     |                           |                                                                                                    |
|            |                                                     |                           | [End conditional on IndividualRegistration.Status]                                                           |

# 1.1.3 Individual Registration Pending Attestation For 5/10/15 days(Nightly)

| Recipient | Rules | Notification Subject | Notification Detail |    |
|-----------|-------|----------------------|---------------------|----|
| 11/9/2018 |       | Table of             | <u>Contents</u>     | 11 |

| Individual | Notification is received nightly by each<br>Individual corresponding to the<br>IndividualRegistration where all of the following are<br>true.                                                                                           | Individual.FullName (NMLS<br>ID Individual.IndividualID)<br>Pending Renewal Attestation<br>for Federal MLO Registration | The renewal of your federal MLO registration has been in a <i>Pending Attestation</i> status for the past<br><current <b="" date="" minus="" system="">Registration.RenewalStatusDate&gt; days. See below for further<br/>details.</current> |
|------------|----------------------------------------------------------------------------------------------------|----------------------------------------------------------------------------------------------------|----------------------------------------------------------------------------------------------------|
|            | • RegistrationStatusList.IsRenewable = 'Y' for the IndividualRegistration.Status                                                                                                    |                                                                                                    | Primary Federal Regulator: FederalAgency.AgencyName corresponding to IndividualRegistration<br>Current Registration Status: IndividualRegistration.Status                                                                                    |
|            | <ul> <li>Registration.RenewalStatus is 'Pending<br/>Attestation'</li> </ul>                                                                                                    |                                                                                                    | Current Renewal Status: IndividualRegistration.RenewalStatus<br>Renewal Status Date: IndividualRegistration.RenewalStatusDate                                                                                                    |
|            | <ul> <li>Current system date is<br/>System.PendingAttestationFirstReminderDays or<br/>System.PendingAttestationSecondReminderDays or<br/>System.PendingAttestationThirdReminderDays after the Registration.RenewalStatusDate</li> </ul> | r<br>e                                                                                                    | Please log in to NMLS and attest to complete the renewal process.                                                                                                    |

# 2 Renewal

## 2.1.1 Individual Renewal Approved (Federal)

| Recipient  | Rules                                                                                                    | Notification Subject                                                 | Notification Detail                                                                                                    |
|------------|----------------------------------------------------------------------------------------------------|----------------------------------------------------------------------|----------------------------------------------------------------------------------------------------|
| Individual | Notification is received by the<br>individual when the individual's<br>registration status has changed to<br>'Renewed' or 'Reactivated'. | Renewal/Reactivation<br>Complete for Federal<br>Registration in NMLS | Individual.FullName (NMLS ID Individual.IndividualID) has successfully completed the<br>renewal/reactivation of their federal registration in NMLS.<br>Registration Status: IndividualRegistration.Status<br>Registration Status Date: IndividualRegistration.StatusDate<br>Renewal Status: Registration.RenewalStatus<br>Renewal Status Date: Registration.RenewalStatusDate<br>You may view detailed information regarding your registration through Composite View in NMLS. |

# **System Level Emails for Institutions**

System Level Emails are messages that are sent to a specific licensed/registered individual after a system event affecting their record occurs. Individuals do not have the ability to opt out of these messages.

Use recommendation: Press CTRL + F (Command + F if using mac) to search this document by keyword.

# 1 Account Admin

#### 1.1 Change Password

| Recipient | Rules                         | Subject               | Body                                                                                             |
|-----------|-------------------------------|-----------------------|--------------------------------------------------------------------------------------------------|
|           |                               |                       | You have recently changed your password in NMLS. You must use the new password the next time you |
|           | Sent when the password is     |                       | log into NMLS. If you did not make this change, please contact the NMLS Call Center at           |
| All Users | changed for the corresponding | NMLS Password Changed | CallCenter.TelephoneNumber.                                                                      |
|           | NMLS user account.            |                       |                                                                                                  |
|           |                               |                       | Notification.Disclaimer                                                                          |

#### 1.1.1 Dormant Institution Warning Email

| Recipient     | Rules                                                                                                    | Subject                                           | Body                                                                                                    |
|---------------|----------------------------------------------------------------------------------------------------|---------------------------------------------------|----------------------------------------------------------------------------------------------------|
|               |                                                                                                    | NMLS Federal Record will<br>be deleted in 30 days | Due to inactivity, the NMLS federal record for Institution.InstitutionName (NMLS ID Institution.InstitutionID)       |
|               |                                                                                                    |                                                   | will be deleted in 30 days. To prevent the record from being deleted, an MU1R-must be submitted in NMLS.             |
|               |                                                                                                    |                                                   | Visit the NMLS Federal Registry Resource Center for tools and resources to help you with this process and to         |
|               | Sent to the account administrators for<br>each Institution which will be considered<br>dormant in a specific number of days. |                                                   | log into your account. If you do not remember your username and/or password, you can use the "Forgot your            |
| Institution ( |                                                                                                    |                                                   | Username/Password" hyperlinks on the log in page.                                                                    |
|               |                                                                                                    |                                                   | Important: You only need to take action if you require federal registration. If you are a state licensed institution |
|               |                                                                                                    |                                                   | who has submitted a Institution Form (MU1), your state account and associated users will not be affected by          |
|               |                                                                                                    |                                                   | the deletion of the federal account.                                                                                 |
|               |                                                                                                    |                                                   | For more details regarding inactive accounts, please consult the NMLS Policy Guidebook                               |

#### **1.2 Process Dormant Institutions**

| Recipient     | Rules                         | Subject                 | Body                                                                                                    |
|---------------|-------------------------------|-------------------------|----------------------------------------------------------------------------------------------------|
|               |                               |                         | The NMLS federal record for Institution.InstitutionName (NMLS ID Institution.InstitutionID) has been       |
| Institution i | Sent when the Institution has |                         | deleted due to inactivity. You will need to request a new account if you wish register your institution or |
|               | been marked as dormant due to | NMLS Federal Record has | mortgage loan originators in NMLS.                                                                         |
|               | inactivity.                   | been deleted.           | Important: You only need to create a new account if you require Federal Registration. If you are a state   |
|               |                               |                         | licensed institution who has submitted a Institution Form (MU1), your state account and associated users   |
|               |                               |                         | will not be affected by the deletion of the federal account.                                               |

11/9/2018

Table of Contents

| For more details regarding inactive accounts, please consult the NMLS Policy Guidebook |
|----------------------------------------------------------------------------------------|

## 1.3 Security Question Update

| Recipient | Rules                                                                                                    | Subject                                  | Body                                                                                                    |
|-----------|----------------------------------------------------------------------------------------------------|------------------------------------------|----------------------------------------------------------------------------------------------------|
| All Users | Sent when the<br>password question<br>or answer is<br>changed for the<br>corresponding<br>NMLS user<br>account. | NMLS Password or<br>Security Q&A Updated | You have recently changed your password question and/or password answer in NMLS. If you did not make this change, please contact the NMLS Call Center at CallCenter.TelephoneNumber.<br>Notification.Disclaimer |

# 1.4 User Account Locked (Institution Admin, Institution, Regulator Admin, Federal Agency Admin, Individual users)

| Recipient   | Rules                            | Subject                                  | Body                                                                                                    |
|-------------|----------------------------------|------------------------------------------|----------------------------------------------------------------------------------------------------|
|             |                                  |                                          | An attempt was made to log in to the NMLS record for < <b>Entity.Name</b> , <b>Regulator.RegulatorName</b> or  |
| Institution |                                  |                                          | FederalAgency.AgencyName corresponding to NMLS ID UserAccount.EntityID> (UserAccount.EntityID) with your       |
| Admin       |                                  | Unsuccessful Attempt                     | user account (User Name: UserAccount.UserName). The attempt was not successful. If this attempt was made       |
| Autinit,    | Sent when the user is locked out | to Access NMLS with<br>your User Account | without your knowledge or if you need assistance to access your record, please contact the NMLS Call Center at |
| muividuai   |                                  |                                          | CallCenter, TelephoneNumber.                                                                                   |
| users       |                                  |                                          |                                                                                                    |
|             |                                  |                                          |                                                                                                    |
|             |                                  |                                          | Notification.Disclaimer                                                                                        |

## 1.5 User Account Locked (Institution Non-Admin, Regulator Non-Admin, Federal Agency Non-Admin users)

| Recipient      | Rules              | Subject              | Body                                                                                                    |
|----------------|--------------------|----------------------|----------------------------------------------------------------------------------------------------|
| Institution    | Sent when the user | Unsuccessful Attempt | An attempt was made to log in to the NMLS record for < <b>Entity.Name</b> , <b>Regulator.RegulatorName</b> or    |
| Non-Admin,     | is locked out.     | to Access NMLS with  | FederalAgency.AgencyName corresponding to UserAccount.EntityID> (NMLS ID UserAccount.EntityID) with your         |
| Institution,   |                    | your User Account    | user account (User Name: UserAccount.UserName). The attempt was not successful. If this attempt was made without |
| Federal Agency |                    |                      | your knowledge or if you need assitance to access your record, please contact your Account Admininstrator.       |
| Non-Admin      |                    |                      |                                                                                                    |
| users          |                    |                      | Notification.Disclaimer                                                                                          |

## 1.6 User Profile Update

|--|

11/9/2018

| All Users | Sent when the user profile is<br>changed for the corresponding<br>NMLS user account. | NMLS User<br>Profile Updated | You have recently changed your user profile information for user name <b>UserAccount.Username</b> . If you did not make this change, please contact the NMLS Call Center at <b>CallCenter.TelephoneNumber</b> . |
|-----------|--------------------------------------------------------------------------------------|------------------------------|----------------------------------------------------------------------------------------------------|
|           |                                                                                      |                              | Notification.Disclaimer                                                                                                    |

# 1.7 User Profile Update by Support

| All Users Sent when the user profile is changed for the corresponding Profile Updated Profile Updated Profile | Recipient | Rules                                                                                  | Subject                      | Body                                                                                                    |
|----------------------------------------------------------------------------------------------------|-----------|----------------------------------------------------------------------------------------|------------------------------|----------------------------------------------------------------------------------------------------|
| Support user                                                                                                    | All Users | Sent when the user profile is<br>changed for the corresponding<br>NMLS user account by | NMLS User<br>Profile Updated | An update was made to your user profile information for user name <b>UserAccount.Username</b> . If you did not make or request this change, please contact the NMLS Call Center at <b>CallCenter.TelephoneNumber</b> . |

# 2 Federal Renewal

## 2.1 Process MLO Fed Renewal File

| Recipient   | Rules                                | Subject               | Body                                                                                                    |
|-------------|--------------------------------------|-----------------------|----------------------------------------------------------------------------------------------------|
|             |                                      |                       | NMLS has completed the processing of the following MLO Federal Renewal Upload File and results are now available    |
|             |                                      |                       | in NMLS. Please log into NMLS to pay the renewal invoice for the associated individual(s) that were processed. Once |
|             | Sont when the MLO Fed                | A MLO Federal Renewal | the invoice has been paid, the individual(s) will be able to attest and complete their renewal.                     |
| Institution | stitution renewal file processing is | Upload File has been  | File Name: MLOFedRenewalFile.FileName                                                                               |
| Institution |                                      | processed             | Description: MLOFedRenewalFile.Description                                                                          |
|             | complete.                            |                       | Uploaded On: MLOFedRenewalFile.UploadedDate (as date only)                                                          |
|             |                                      |                       | Completed Records: MLOFedRenewalFile.AcceptedRecords                                                                |
|             |                                      |                       | Rejected Records: MLOFedRenewalFile.RejectedRecords                                                                 |

## 2.2 Process MLO batch File

| Recipient   | Rules                                                         | Subject                                        | Body                                                                                                    |
|-------------|---------------------------------------------------------------|------------------------------------------------|----------------------------------------------------------------------------------------------------|
| Institution | Sent when the uploaded MLO batch<br>filed has been processed. | An MLO Batch Upload File<br>has been processed | NMLS has completed the processing of the following MLO Batch Upload File and results are now<br>available in NMLS.<br>File ID: <b>MLOUpload.MLOUploadID</b><br>File Name: <b>MLOUpload.FileName</b><br>Description: <b>MLOUpload.Description</b><br>Uploaded On: <b>MLOUpload.UploadedOn</b> <i>(as date only)</i><br>Completed Records: <b>MLOUpload.CompletedRecords</b><br>Rejected Records: <b>MLOUpload.RejectedRecords</b> |
| 11/9/201    | 8                                                             |                                                | Table of Contents                                                                                                    |

|  | Notification.Disclaimer |
|--|-------------------------|

## 2.3 Process MLO batch File- Exception #1 - At Least One Row Could Not Be Processed

| Recipient   | Rules                                                        | Subject                                                   | Body                                                                                                    |
|-------------|--------------------------------------------------------------|-----------------------------------------------------------|----------------------------------------------------------------------------------------------------|
|             |                                                              |                                                           | An unexpected error was encountered during the processing of the following MLO Batch Upload File:                                                                                                    |
|             |                                                              | Unexpected Error During<br>Processing of MLO Batch Upload | File ID: <b>MLOUpload.MLOUploadID</b> File Name: <b>MLOUpload.FileName</b> Description:                                                                                                    |
| Institution | Sent when the uploaded MLO<br>tion batch filed has failed to |                                                           | WLOOpload.DescriptionOploaded On: WLOOpload.OploadedOn (as date only)                                                                                                    |
|             | process.                                                     | File                                                      | NMLS support personnel are working to resolve the problem so processing can be completed. The contact<br>person identified on your Institution's MU1 filing will be contacted if the issue cannot be resolved |
|             |                                                              |                                                           | internally. If you have not received notification that file processing has been completed within 2 business                                                                                                   |
|             |                                                              |                                                           | days of receipt of this message, please contact the NMLS Call Center at <b>CallCenter.TelephoneNumber</b> .                                                                                                   |
|             |                                                              |                                                           | Notification.Disclaimer                                                                                                    |

# 3 Form Filing

## 3.1 Attest to an MU4R Filing

| Recipient   | Rules                                    | Subject                                                        | Body                                                                                                    |
|-------------|------------------------------------------|----------------------------------------------------------------|----------------------------------------------------------------------------------------------------|
| Institution | Sent when the<br>individual attests to a | Attestation has been completed by<br>Individual.IndividualName | Individual.IndividualName (Individual.IndividualID) has attested to their IndividualFiling.FormType with Filing ID Filing.FilingID for Institution.InstitutionName (Institution.InstitutionID). |
|             | MU4R filing.                             | (Individual.IndividualID)                                      | Notification.Disclaimer                                                                                                    |

#### 3.2 Process Federal Renewals cart Failed

| Recipient   | Rules                            | Subject                           | Body                                                                                                    |
|-------------|----------------------------------|-----------------------------------|----------------------------------------------------------------------------------------------------|
|             |                                  |                                   | Your federal renewals cart failed to process. Please note that any payment you have made for the filing has |
|             | Sent when the submitted federal  | Your federal renewals cart failed | been voided. If you have any further questions, please contact the NMLS Call Center at                      |
| Institution | renewals cart failed to process. | to process.                       | CallCenter.TelephoneNumber.                                                                                 |
|             |                                  |                                   | < Notification.Disclaimer>                                                                                  |

## 3.3 Exception - MU4R Cart Processing Fails

|             |                             | <del>.</del>              |                                                                                                    |
|-------------|-----------------------------|---------------------------|----------------------------------------------------------------------------------------------------|
| Recipient   | Rules                       | Subject                   | Body                                                                                                    |
| Institution | Sent when the processing of | Your MU4R invoice payment | Your MU4R invoice payment failed to process and the payment has been voided. We regret any inconvenience this |
| 11/9/20     | 18                          |                           | Table of Contents                                                                                             |

| the user's MU4R Cart has | failed to process | may have caused. Click here <a href="http://mortgage.nationwidelicensingsystem.org/pages/default.aspx">http://mortgage.nationwidelicensingsystem.org/pages/default.aspx</a> and select the |
|--------------------------|-------------------|----------------------------------------------------------------------------------------------------|
| failed.                  |                   | 'Log into NMLS' button in the upper right corner of the page to login to NMLS and resubmit payment for the MU4R                                                                            |
|                          |                   | invoice.                                                                                                    |
|                          |                   | If you have any questions, please contact the NMLS Call Center at <b>CallCenter.TelephoneNumber</b> .                                                                                      |
|                          |                   | Notification.Disclaimer                                                                                                    |

# 3.4 View and Pay MU4R Invoice

| Recipient   | Rules                                                                                                   | Subject                                               | Body                                                                                                    |
|-------------|----------------------------------------------------------------------------------------------------|-------------------------------------------------------|----------------------------------------------------------------------------------------------------|
| Institution | Sent when the user paid the fees associated to an<br>MU4R filing which has been submitted and processed | Your MU4R invoice has been<br>successfully processed. | Your MU4R invoice has been successfully processed.<br>Invoice Details:<br>Invoice ID: Invoice.InvoiceID<br>Invoice Created By: UserAccount.FullName corresponding to Invoice.UserName<br>Paid By: UserAccount.FullName corresponding to Payment.UserName<br>Date: Invoice.StatusDate<br>Notification.Disclaimer |

## 3.5 Attest to an MU4R Filing

| Recipient   | Rules                   | Subject                           | Body                                                                                                    |
|-------------|-------------------------|-----------------------------------|----------------------------------------------------------------------------------------------------|
| Institution | Sent when the           | Attestation has been completed by | Individual.IndividualName (Individual.IndividuaIID) has attested to their IndividualFiling.FormType with |
|             | individual attests to a | Individual.IndividualName         | Filing ID Filing.FilingID for Institution.InstitutionName (Institution.InstitutionID).                   |
|             | MU4R filing.            | (Individual.IndividualID)         | Notification.Disclaimer                                                                                  |

# **4 Entity Access Restriction**

#### 4.1 Access Restoration Email

| Recipient | All non-deleted user accounts for the entity. |
|-----------|-----------------------------------------------|
| Rule      | Sent when an account restricted is restored   |
| Subject   | NMLS Account Access Restored                  |

| Body | Your access to NMLS has been restored.                                                                 |
|------|----------------------------------------------------------------------------------------------------|
|      | If you need additional assistance, please contact the NMLS Call Center at 855-NMLS-123 (855-665-7123). |

## 4.2 Account Restriction Email

| Recipient | User assigned to the invoice and all accounts with access restricted due to the aged invoice                                                                                                    |
|-----------|----------------------------------------------------------------------------------------------------|
| Rule      | Sent when an account is restricted due to unpaid or failed payment                                                                                                    |
| Subject   | NMLS Account Access Restricted                                                                                                    |
| Body      | You are receiving this email because your access to NMLS has been restricted because you have failed to pay overdue invoices in NMLS. Payment is required for all outstanding invoices before you can regain full access to your NMLS account. To pay the invoices, click <u>here</u> <a href="http://links.nationwidelicensingsystem.org/542">http://links.nationwidelicensingsystem.org/542</a> >. |
|           | If you need assistance, follow the steps described in the Paying an Invoice Quick Guide < http://links.nationwidelicensingsystem.org/543> or contact the NMLS Call<br>Center at 855-NMLS-123 (855-665-7123).                                                                                                    |

# **5** Sponsorship and Employment

## 5.1 Process Bulk Employment Termination Upload File

| Recipient   | Rules                   | Subject              | Body                                                                                                    |
|-------------|-------------------------|----------------------|----------------------------------------------------------------------------------------------------|
| Institution | Institution users who   | An Employment        | NMLS has completed the processing of the following Employment Termination File and results are now available in |
|             | uploads the bulk        | Termination File has | NMLS.                                                                                                    |
|             | employment              | Been Processed       |                                                                                                    |
|             | termination file will   |                      | File ID: BulkEmpTermUpload.FileID                                                                               |
|             | receive an email once   |                      | File Name: BulkEmpTermUpload.FileName                                                                           |
|             | the file was            |                      |                                                                                                    |
|             | successfully            |                      | File Description: BulkEmpTermUpload.Description                                                                 |
|             | processed (with or      |                      | Uploaded On: BulkEmpTermUpload.UploadedDate [as date only]                                                      |
|             | without records that    |                      | Completed Records: BulkEmpTermUpload.CompletedRecords                                                           |
|             | failed row validations) |                      | Rejected Records: BulkEmpTermUpload.RejectedRecords                                                             |
|             |                         |                      |                                                                                                    |
|             |                         |                      | Notification.Disclaimer                                                                                         |

# 5.2 Process Bulk Employment Termination Upload File: Exception - At Least One Row Could Not Be Processed

| Recipient   | Rules                 | Subject              | Body                                                                                                    |
|-------------|-----------------------|----------------------|----------------------------------------------------------------------------------------------------|
| Institution | Institution users who | Unexpected Error     | An unexpected error was encountered during the processing of the following Employment Termination File: |
|             | uploads the bulk      | During Processing Of |                                                                                                    |
|             | employment            | Employment           | File ID: BulkEmpTermUpload.FileID                                                                       |
|             | termination file will | Termination File     | File Name: BulkEmpTermUpload.FileName                                                                   |
|             | receive an email when |                      | File Description: BulkEmpTermUpload.Description                                                         |
|             | the file failed       |                      | Uploaded On: BulkEmpTermUpload.UploadedDate [as date only]                                              |
|             | processing due to an  |                      |                                                                                                    |
|             | unexpexcted error.    |                      | Notification.Disclaimer                                                                                 |
|             |                       |                      |                                                                                                    |
|             |                       |                      |                                                                                                    |

# 5.3 Process Merger File

| Recipient   | Rules                       | Subject              | Body                                                                                                    |
|-------------|-----------------------------|----------------------|----------------------------------------------------------------------------------------------------|
|             |                             |                      | NMLS has completed the processing of the following Mergers and Acquisitions (M&A) Upload File associated to the                                                                                                    |
|             |                             |                      | M&A transaction involving Merger.AcquiredInstitutionName (Merger.AcquiredInstitutionID) and results are now                                                                                                    |
|             |                             |                      | available in NMLS. Use the 'Log in to NMLS' button in the upper right corner of the <code>NMLS</code> Resource Center $<$                                                                                                   |
|             |                             |                      | <a href="http://mortgage.nationwidelicensingsystem.org/Pages/default.aspx">&gt;&gt;&gt;&gt;&gt;&gt;&gt;&gt;&gt;&gt;&gt;&gt;&gt;&gt;&gt;&gt;&gt;&gt;&gt;&gt;&gt;&gt;&gt;&gt;&gt;&gt;&gt;&gt;&gt;&gt;&gt;&gt;&gt;&gt;&gt;</a> |
|             |                             |                      | You can access <u>M&amp;A Quick Guides</u>                                                                                                    |
|             |                             |                      | < <hr/> <hr/> http://mortgage.nationwidelicensingsystem.org/fedreg/Pages/resources.aspx>> on the NMLS Resource Center.                                                                                                    |
|             |                             |                      | M&A Upload File Details                                                                                                    |
|             |                             |                      | File ID: MergerFile.MergerFileId                                                                                                    |
|             |                             | Your M&A Upload File | File Name: MergerFile.FileName                                                                                                    |
| Institution | Sent when the user uploaded | has been processed   | Uploaded On: MergerFile.UploadedOn                                                                                                    |
| mstitution  | the merger and acquisition  | nas been processed   |                                                                                                    |
|             | file.                       |                      | Completed Records: MergerFile.CompletedRecords                                                                                                    |
|             |                             |                      | Rejected Records: MergerFile.RejectedRecords                                                                                                    |
|             |                             |                      | Display this paragraph only if an invoice was generated in association with the file: <b>IMPORTANT:</b> An invoice (Invoice                                                                                                 |
|             |                             |                      | ID: MergerFile.InvoiceID) has been generated for all completed records in your file. The invoice may also include an                                                                                                    |
|             |                             |                      | initial file upload fee. Either you or an authorized financial administrator for your institution must submit payment for                                                                                                   |
|             |                             |                      | the invoice before each MLO will be notified of their pending employment transfer. Use the 'Log in to NMLS' button in                                                                                                    |
|             |                             |                      | the upper right corner of the <u>NMLS Resource Center</u>                                                                                                    |
|             |                             |                      | <http: default.aspx="" mortgage.nationwidelicensingsystem.org="" pages=""> to login to NMLS and access and pay the</http:>                                                                                                  |
|             |                             |                      | Invoice from the Invoice sub-menu item under the Home tab.                                                                                                    |
|             |                             |                      |                                                                                                    |

| M&A Transaction Details                                                                                                    |
|----------------------------------------------------------------------------------------------------|
| Acquired Institution: Merger.AcquiredInstitutionName (Merger.AcquiredInstitutionID)                                                                                                    |
| Employment End Date: Merger.EmploymentEndDate                                                                                                    |
| Purchasing Institution: Merger.PurchasingInstitutionID (MergerUpload.PurchasingInstitutionID)                                                                                                    |
| Employment Start Date: Merger.EmploymentStartDate                                                                                                    |
| M&A Effective Date: Merger.EffectiveDate                                                                                                    |
| M&A Expiration Date: Merger.ExpirationDate <sup>^</sup>                                                                                                    |
| ^After the M&A Expiration Date: (i) your Institution will not be able to upload any M&A Upload Files and (ii) individuals will not be able to accept employment transfers created by previously-uploaded files. |
| Notification.Disclaimer                                                                                                    |

# 5.4 Process Merger File Exception - At least one row could not be processed

| Recipient            | Rules                                                        | Subject                                                                 | Body                                                                                                    |                           |
|----------------------|--------------------------------------------------------------|-------------------------------------------------------------------------|----------------------------------------------------------------------------------------------------|---------------------------|
|                      |                                                              |                                                                         | An unexpected error was encountered during the processing of the following Mergers and Acquisitions (N                                                                                                    | M&A)                      |
|                      |                                                              |                                                                         | Upload File associated with the M&A transaction involving Merger.AcquiredInstitutionName                                                                                                    |                           |
|                      |                                                              |                                                                         | (Merger.AcquiredInstitutionID).                                                                                                    |                           |
|                      |                                                              |                                                                         | NMLS support personnel are working to resolve the problem so processing can be completed. The contact<br>person identified on your Institution's MU1 filing will be contacted if the issue cannot be resolved internat<br>you have not received notification that file processing has been completed within 2 business days of rece<br>this message, please contact the NMLS Call Center at <b>CallCenter.TelephoneNumber</b> . | ct<br>ally. If<br>eipt of |
| Institution          | Sent when the user uploaded the merger and acquisition file. | An Unexpected Error Occurred During<br>Processing of an M&A Upload File | M&A Upload File Details<br>File ID: MergerFile.MergerUploadId<br>File Name: MergerFile.FileName<br>Uploaded On: MergerFile.UploadedOn                                                                                                    |                           |
|                      |                                                              |                                                                         | M&A Transaction Details<br>Acquired Institution: Merger.AcquiredInstitutionName (Merger.AcquiredInstitutionID)<br>Employment End Date: Merger.EmploymentEndDate<br>Purchasing Institution: Merger.PurchasingInstitutionID (Merger.PurchasingInstitutionID)<br>Employment Start Date: Merger.EmploymentStartDate<br>M&A Effective Date: Merger.EffectiveDate<br>M&A Expiration Date: Merger.ExpirationDate^                      |                           |
|                      |                                                              |                                                                         | ^After the M&A Expiration Date: (i) your Institution will not be able to upload any M&A Upload Files and individuals will not be able to accept employment transfers created by previously-uploaded files.                                                                                                    | (ii)                      |
| 11/9/20 <sup>-</sup> | 18                                                           |                                                                         | Table of Contents                                                                                                    | 21                        |

## 5.5 Send Merger Expiration Reminder Emails (Nightly)-Institution

| Recipient   | Rules                    | Subject                           | Body                                                                                                    |
|-------------|--------------------------|-----------------------------------|----------------------------------------------------------------------------------------------------|
|             |                          |                                   | Your Mergers and Acquisitions (M&A) window associated with the M&A transaction involving                                                                                      |
|             |                          |                                   | Merger.AcquiredInstitutionName (Merger.AcquiredInstitutionID) will expire in                                                                                                  |
|             |                          |                                   | System.MergerExpirationNoticeDays days. After the expiration date pending employment transfers                                                                                |
|             |                          |                                   | will no longer be available for action by your mortgage loan originators and all outstanding employment                                                                       |
|             |                          |                                   | record updates will need to be made through MU4R filings and will be subject to the criminal                                                                                  |
|             |                          |                                   | background check requirement and fees associated to a change in employment.                                                                                                   |
|             |                          |                                   | Use the 'Log in to NMLS' button in the upper right corner of the <u>NMLS Resource Center</u>                                                                                  |
|             |                          |                                   | < <http: default.aspx="" mortgage.nationwidelicensingsystem.org="" pages="">&gt; to login and view the status</http:>                                                         |
|             |                          | Vour M&A Window will ownize in    | of the employment transfer requests. You can access M&A Quick Guides                                                                                                    |
|             | Sent to the institutions | System MorgarExpirationNeticsDays | <a href="http://mortgage.nationwidelicensingsystem.org/fedreg/Pages/resources.aspx">http://mortgage.nationwidelicensingsystem.org/fedreg/Pages/resources.aspx</a> on the NMLS |
|             | that they may have to    | System.mergerExpirationNoticeDays | Resource Center.                                                                                                    |
| Institution | complete their merger    | uays                              |                                                                                                    |
| motitution  | process prior to merger  |                                   | M&A Transaction Details                                                                                                    |
|             | expiration               |                                   | Acquired Institution: Merger.AcquiredInstitutionName (Merger.AcquiredInstitutionID)                                                                                           |
|             |                          |                                   | Employment End Date: Merger.EmploymentEndDate                                                                                                    |
|             |                          |                                   | Purchasing Institution: Merger.PurchasingInstitutionID (Merger.PurchasingInstitutionID)                                                                                       |
|             |                          |                                   | Employment Start Date: Merger.EmploymentStartDate                                                                                                    |
|             |                          |                                   | M&A Effective Date: Merger.EffectiveDate                                                                                                    |
|             |                          |                                   | M&A Expiration Date: Merger.ExpirationDate <sup>^</sup>                                                                                                    |
|             |                          |                                   | ^After the M&A Expiration Date: (i) your Institution will not be able to upload any M&A Upload Files and                                                                      |
|             |                          |                                   | (ii) individuals will not be able to accept employment transfers created by previously-uploaded files.                                                                        |
|             |                          |                                   | Notification.Disclaimer                                                                                                    |

# 6 Two Factor

# 6.1 Process Credentials Nightly (System)

| Recipient   | Rules                                                                                | Subject              | Body                                                                                                    |
|-------------|--------------------------------------------------------------------------------------|----------------------|----------------------------------------------------------------------------------------------------|
|             | Sent when the credential<br>subscriptions will expire in a<br>defined number of days | NMLS Credential      | The NMLS Credential Subscription for your user account associated to <institution.institutionname or<="" td=""></institution.institutionname>   |
| Institution |                                                                                      | Subscription Renewal | FederalAgency.AgencyName> expires on Credential.ExpirationDate. An invoice in the amount of                                                     |
|             |                                                                                      | Required             | \$ <invoice.amount 'credential="" corresponding="" generated="" invoice="" subscription'="" the="" to=""> has been created for</invoice.amount> |
|             |                                                                                      |                      | payment of the renewal fee. You will be given the opportunity to pay your Subscription renewal invoice by credit                                |

#### 11/9/2018

#### Table of Contents

| card or ACH debit the next time you log in to INIVILS. Alternatively, an Account Administrator or an institution user                        |
|----------------------------------------------------------------------------------------------------|
| with the Financial Admin role can access and pay the invoice on your behalf. Please contact                                                  |
| <institution.institutionname federalagency.agencyname="" or=""> if you have any questions regarding who is</institution.institutionname>     |
| responsible for payment of the Subscription renewal fee.                                                                                     |
| If you fail to renew your Credential Subscription prior to the expiration date, your credential will be de-                                  |
| registered. After that, you will not be able to access NMLS until the invoice is paid and your credential is                                 |
| registered with NMLS again. Once the Subscription expires, you will be prompted to pay the Subscription renewal                              |
| invoice each time you attempt to log in to NMLS. The system will not allow you to proceed until the invoice is                               |
| paid.                                                                                                    |
|                                                                                                    |
| A notification regarding the expiration of your Credential Subscription has also been sent to                                                |
| <institution.institutionname federalagency.agencyname="" or="">. This is the only e-mail notification you will</institution.institutionname> |
| receive regarding the expiration of your Credential Subscription.                                                                            |
|                                                                                                    |
| To access the NMLS Login Screen, go to the <u>NMLS Resource Center</u> and click <b>Log into NMLS</b> in the upper right                     |
| corner.                                                                                                    |
|                                                                                                    |
| Notification.Disclaimer                                                                                                    |

# 7 Outstanding, Overdue and SRR Invoices

# 7.1 Invoice Canceled (Immediate) – Company

| Recipient | Company user assigned to the invoice.                                                                                                    |
|-----------|----------------------------------------------------------------------------------------------------|
| Rule      | Sent when an SRR invoice is cancelled by SRR.                                                                                                    |
| Subject   | Invoice Cancelled in NMLS                                                                                                    |
| Body      | The invoice that was previously generated for Company.CompanyName (Company.CompanyID) has been cancelled. To view the invoice, click here <link invoice="" to=""/> .                                                   |
|           | Invoice ID: Invoice.InvoiceID<br>Invoice Fee Type: SRRInvoiceRequest.FeeEvent<br>Invoice Status: Invoice.InvoiceStatus<br>Please contact the NMLS Call Center at CallCenter.TelephoneNumber if you have any questions. |

| 7.2 Invoi | 7.2 Invoice Canceled (Immediate) - Individual                                                                                                    |  |
|-----------|----------------------------------------------------------------------------------------------------|--|
| Recipient | Individual user assigned to the invoice.                                                                                                    |  |
| Rule      | Sent when an SRR invoice is cancelled by SRR.                                                                                                    |  |
| Subject   | Invoice Cancelled in NMLS                                                                                                    |  |
| Body      | The invoice that was previously generated for Individual.FullName (NMLS ID Individual.IndividualID) has been cancelled. To view the invoice, click <u>here</u> <link invoice="" to=""/> .<br>Invoice ID: Invoice.InvoiceID |  |
|           | Invoice Fee Type: AgencyInvoiceRequest.FeeEvent                                                                                                    |  |
|           | Invoice Status: Invoice.Status                                                                                                    |  |
|           | Please contact the NMLS Call Center at <b>CallCenter.TelephoneNumber</b> if you have any questions.                                                                                                    |  |

# 7.3 Invoice Created (Nightly) – Company/Individual

| Recipient | Rules               | Subject               | Body                                                                                                    |
|-----------|---------------------|-----------------------|----------------------------------------------------------------------------------------------------|
| User      | Sent when an SRR    | SRR Invoice generated | An SRR invoice has been generated for Company.CompanyName (Company.CompanyID). Log in to NMLS to                   |
| assigned  | invoice is created. | requiring payment     | view and pay the invoice. To view the invoice click <u>here</u> < http://links.nationwidelicensingsystem.org/537>. |
| to the    |                     |                       |                                                                                                    |
| invoice.  |                     |                       | Invoice ID: Invoice.InvoiceID                                                                                      |
|           |                     |                       | Invoice Fee Type: SRRInvoiceRequest.FeeEvent                                                                       |
|           |                     |                       | Invoice Date: Invoice.Date                                                                                         |
|           |                     |                       | Invoice Generated by: SRR                                                                                          |
|           |                     |                       | Invoice Amount: Invoice.Amount                                                                                     |
|           |                     |                       | Invoice Due Date: Invoice.DueDate                                                                                  |
|           |                     |                       | Please contact the NMLS Call Center at CallCenter.TelephoneNumberif you have any questions regarding this          |
|           |                     |                       | invoice.                                                                                                    |
|           |                     |                       |                                                                                                    |

# 7.4 Invoice Outstanding – Day Before Due Date (Nightly) – Company/Individual

| Recipients | • User assigned to the invoice.                                                                                       |  |
|------------|----------------------------------------------------------------------------------------------------|--|
|            | For company invoices:                                                                                                 |  |
|            | O All non-deleted users for the company with the Financial Admin role                                                 |  |
|            | <ul> <li>All non-deleted users for the company where UserAccountAccountAdmin is true</li> </ul>                       |  |
|            |                                                                                                    |  |
| Rule       | Sent when the due date of a corresponding invoice is a day away and the status is still 'Unpaid' or 'Failed Payment'. |  |
| 11/9/2018  | 11/9/2018     Table of Contents                                                                                       |  |

| Subject | Unpaid Invoice(s) in NMLS                                                                                                    |
|---------|----------------------------------------------------------------------------------------------------|
| Body    | You are receiving this email because you have one or more outstanding invoice(s) in NMLS that require payment. Log in to NMLS to view and pay for invoice(s) to prevent lock-out of your NMLS account. To view the invoice(s), click <u>here</u> <http: 539="" links.nationwidelicensingsystem.org="">.</http:> |
|         | To pay for the outstanding invoice, follow the steps described in the <u>Paying an Invoice Quick Guide</u> <http: 541="" links.nationwidelicensingsystem.org="">.<br/>If you need assistance, please contact the NMLS Call Center at <b>CallCenter.TelephoneNumber</b>.</http:>                                 |

# 7.5 Invoice Outstanding – Every 15 Days Up to Due Date (Nightly) – Company/Individual

| Recipients | • User assigned to the invoice.                                                                                                    |  |
|------------|----------------------------------------------------------------------------------------------------|--|
|            | For company invoices:                                                                                                    |  |
|            | O All non-deleted users for the company with the Financial Admin role                                                                                                    |  |
|            | <ul> <li>All non-deleted users for the company where UserAccount.AccountAdmin is true</li> </ul>                                                                                                    |  |
| Rule       | Sent every 15 days after an invoice is created if the status is still 'Unpaid' or 'Failed Payment'.                                                                                                    |  |
| Subject    | Unpaid Invoice(s) in NMLS                                                                                                    |  |
| Body       | You are receiving this email because you have one or more outstanding invoice(s) in NMLS that require payment. Log in to NMLS to view and pay the invoice(s) to prevent lock-out of your NMLS account. To view the invoice(s), click <u>here</u> <http: 538="" links.nationwidelicensingsystem.org="">.</http:> |  |
|            | To pay for the outstanding invoice, follow the steps described in the <u>Paying an Invoice Quick Guide</u> <http: 540="" links.nationwidelicensingsystem.org="">.<br/>If you need assistance, please contact the NMLS Call Center at <b>CallCenter.TelephoneNumber</b>.</http:>                                 |  |

## 7.6 Invoice Overdue – 30 Days Past Due (Nightly) - Company/Individual

| Recipients | • User assigned to the invoice.                                                                                                    |  |  |
|------------|----------------------------------------------------------------------------------------------------|--|--|
|            | For company invoices:                                                                                                    |  |  |
|            | O All non-deleted users for the company with the Financial Admin role                                                                             |  |  |
|            | <ul> <li>All non-deleted users for the company where UserAccountAccountAdmin is true</li> </ul>                                                   |  |  |
|            |                                                                                                    |  |  |
| Rule       | Sent when an invoice is 30 days passed the due date or 30 days after the invoice is created and the status is still 'Unpaid' or 'Failed Payment'. |  |  |
| Subject    | Past Due Invoice(s) in NMLS (30 DAYS PAST DUE)                                                                                                    |  |  |
|            |                                                                                                    |  |  |

11/9/2018

| Body | You are receiving this email because you have one or more outstanding invoice(s) in NMLS that require payment and are past their payment deadline. Log in to NMLS to view and pay the invoice(s) to prevent lock-out of your NMLS account. To pay the invoice(s), click <u>here</u> <a href="http://links.nationwidelicensingsystem.org/542">http://links.nationwidelicensingsystem.org/542</a> >. |
|------|----------------------------------------------------------------------------------------------------|
|      | To pay for the outstanding invoice, follow the steps described in the <u>Paying an Invoice Quick Guide</u> <a href="http://links.nationwidelicensingsystem.org/543">http://links.nationwidelicensingsystem.org/543</a> .<br>If you need assistance, please contact the NMLS Call Center at <b>CallCenter.TelephoneNumber</b> .                                                                     |

# 7.7 Invoice Overdue – 60 Days Past Due (Nightly) – Company/Individual

| Recipients | <ul> <li>User assigned to the invoice.</li> <li>For company invoices:         <ul> <li>All non-deleted users for the company with the Financial Admin role</li> <li>All non-deleted users for the company where UserAccount.AccountAdmin is true</li> </ul> </li> </ul>                                                                                                    |  |  |  |
|------------|----------------------------------------------------------------------------------------------------|--|--|--|
| Rule       | Sent when an invoice is 60 days passed the due date or 60 days after the invoice is created and the status is still 'Unpaid' or 'Failed Payment'.                                                                                                    |  |  |  |
| Subject    | Past Due Invoice(s) in NMLS (60 DAYS PAST DUE)                                                                                                    |  |  |  |
| Body       | You are receiving this email because you have one or more outstanding invoice(s) in NMLS that require payment and are past their payment deadline. Payment is required for all outstanding invoice(s) before you can regain full access to your NMLS account. To pay the invoice(s), click <u>here</u> <a href="http://links.nationwidelicensingsystem.org/544">http://links.nationwidelicensingsystem.org/544</a> >. |  |  |  |
|            | To pay for the outstanding invoice, follow the steps described in the <u>Paying an Invoice Quick Guide</u> < http://links.nationwidelicensingsystem.org/545>.<br>If you need assistance, please contact the NMLS Call Center at <b>CallCenter.TelephoneNumber</b> .                                                                                                    |  |  |  |

## 7.8 Invoice Overdue – 90 Days Past Due (Nightly) – Company/Individual

| Recipients | User assigned to the invoice.                                                                    |  |  |  |  |  |
|------------|--------------------------------------------------------------------------------------------------|--|--|--|--|--|
|            | <ul> <li>For company invoices:</li> </ul>                                                        |  |  |  |  |  |
|            | <ul> <li>All non-deleted users for the company with the Financial Admin role</li> </ul>          |  |  |  |  |  |
|            | <ul> <li>All non-deleted users for the company where UserAccount.AccountAdmin is true</li> </ul> |  |  |  |  |  |
|            |                                                                                                  |  |  |  |  |  |
|            |                                                                                                  |  |  |  |  |  |

| Rule    | Sent when an invoice is 90 days passed the due date or 90 days after the invoice is created and the status is still 'Unpaid' or 'Failed Payment'.                                                                                                    |
|---------|----------------------------------------------------------------------------------------------------|
| Subject | Past Due Invoice(s) in NMLS (90 Days Past Due)                                                                                                    |
| Body    | You are receiving this email because you have one or more outstanding invoice(s) in NMLS that require payment and are past their payment deadline. Payment is required for all outstanding invoice(s) before you can regain full access to your NMLS account. To pay the invoice(s), click <u>here</u> <a href="http://links.nationwidelicensingsystem.org/546">http://links.nationwidelicensingsystem.org/546</a> >. |
|         | If you need assistance, please contact the NMLS Call Center at <b>CallCenter.TelephoneNumber</b> .                                                                                                    |

## 7.9 Invoice Overdue – 120 Days Past Due (Nightly) - Company/Individual

| Recipients | <ul> <li>User assigned to the invoice.</li> <li>For company invoices:         <ul> <li>All non-deleted users for the company with the Financial Admin role</li> <li>All non-deleted users for the company where UserAccountAdmin is true</li> </ul> </li> </ul>                                                                                                    |  |  |
|------------|----------------------------------------------------------------------------------------------------|--|--|
| Rule       | Sent when an invoice is 120 days passed the due date or 120 days after the invoice is created and the status is still 'Unpaid' or 'Failed Payment'.                                                                                                    |  |  |
| Subject    | Past Due Invoice(s) in NMLS (120 DAYS PAST DUE)                                                                                                    |  |  |
| Body       | /ou are receiving this email because you have one or more open invoice(s) in NMLS that require payment and are past their payment deadline. Payment is required<br>for all outstanding invoice(s) before you can regain full access to your NMLS account. To pay the invoice(s), click <u>here</u><br><http: 548="" links.nationwidelicensingsystem.org="">.</http:> |  |  |
|            | To pay for the outstanding invoice, follow the steps described in the <u>Paying an Invoice Quick Guide</u> < http://links.nationwidelicensingsystem.org/549>.<br>If you need assistance, please contact the NMLS Call Center at <b>CallCenter.TelephoneNumber</b> .                                                                                                  |  |  |

#### 7.9.1 MU4R Filing Processed with payment attempt or no fees (Nightly)

| Recipient  | Rules                                                             | Notification Subject      | Notification Detail                                    |
|------------|-------------------------------------------------------------------|---------------------------|--------------------------------------------------------|
| Individual | Notification is received <u>nightly</u> by the An MU4R filing was |                           | An MU4R filing has been processed for you by NMLS.     |
|            | individual for whom the MU4R filing                               | processed for you by NMLS |                                                        |
|            | (submitted by the individual or an                                |                           | Filing Details:                                        |
|            | Institution) was processed, when one of                           |                           | Filing Date: IndividualFiling.FilingDate               |
|            | the following events occurred :                                   |                           | Submitting Entity: Entity.EntityName (Entity.EntityID) |
|            | <ul> <li>an MU4R filing had no charges</li> </ul>                 |                           |                                                        |
|            | and the filing status was set to                                  |                           |                                                        |
|            | 'Filing Processed' since                                          |                           |                                                        |
|            | System.NotificationStartTime of                                   |                           |                                                        |

| <ul> <li>the prior day.</li> <li>an MU4R filing with charges had<br/>Payment.ProcessedDate set for<br/>the first payment for the Invoice<br/>corresponding to the MU4R filing<br/>since<br/>System.NotificationStartTime of<br/>the prior day.     </li> </ul> |  |  |
|----------------------------------------------------------------------------------------------------|--|--|
|----------------------------------------------------------------------------------------------------|--|--|

# **System Level E-mails for Individuals**

System Level Emails are messages that are sent to a specific licensed/registered individual after a system event affecting their record occurs. Individuals do not have the ability to opt out of these messages.

Use recommendation: Press CTRL + F (Command + F if using mac) to search this document by keyword.

# 1 Account Admin

#### 1.1 Change Password

| Recipient | Rules                         | Subject               | Body                                                                                             |
|-----------|-------------------------------|-----------------------|--------------------------------------------------------------------------------------------------|
|           |                               |                       | You have recently changed your password in NMLS. You must use the new password the next time you |
|           | Sent when the password is     |                       | log into NMLS. If you did not make this change, please contact the NMLS Call Center at           |
| All Users | changed for the corresponding | NMLS Password Changed | CallCenter.TelephoneNumber.                                                                      |
|           | NMLS user account.            |                       |                                                                                                  |
|           |                               |                       | Notification.Disclaimer                                                                          |

#### 1.2 Security Question Update

| Recipient | Rules                                                                                                    | Subject                                  | Body                                                                                                    |
|-----------|----------------------------------------------------------------------------------------------------|------------------------------------------|----------------------------------------------------------------------------------------------------|
| All Users | Sent when the<br>password question<br>or answer is<br>changed for the<br>corresponding<br>NMLS user<br>account. | NMLS Password or<br>Security Q&A Updated | You have recently changed your password question and/or password answer in NMLS. If you did not make this change, please contact the NMLS Call Center at <b>CallCenter.TelephoneNumber</b> . Notification.Disclaimer |

#### 1.3 Security Question Update

| Recipient | Rules                                              | Subject                                  | Body                                                                                                    |
|-----------|----------------------------------------------------|------------------------------------------|----------------------------------------------------------------------------------------------------|
| All Users | Sent when the<br>password question<br>or answer is | NMLS Password or<br>Security Q&A Updated | You have recently changed your password question and/or password answer in NMLS. If you did not make this change, please contact the NMLS Call Center at <b>CallCenter.TelephoneNumber</b> . |
| 11/9/20   | 18                                                 |                                          | Table of Contents                                                                                                    |

| changed for the | Notification.Disclaimer |
|-----------------|-------------------------|
| corresponding   |                         |
| NMLS user       |                         |
| account.        |                         |

# 1.4 User Account Locked (Institution Admin, Institution, Regulator Admin, Federal Agency Admin, Individual users)

| Recipient   | Rules                               | Subject                                                          | Body                                                                                                    |
|-------------|-------------------------------------|------------------------------------------------------------------|----------------------------------------------------------------------------------------------------|
|             |                                     |                                                                  | An attempt was made to log in to the NMLS record for < <b>Entity.Name</b> , <b>Regulator.RegulatorName</b> or  |
|             | Sent when the user is<br>locked out | Unsuccessful Attempt<br>to Access NMLS with<br>your User Account | FederalAgency.AgencyName corresponding to NMLS ID UserAccount.EntityID> (UserAccount.EntityID) with your       |
| Institution |                                     |                                                                  | user account (User Name: UserAccount.UserName). The attempt was not successful. If this attempt was made       |
| Admin,      |                                     |                                                                  | without your knowledge or if you need assistance to access your record, please contact the NMLS Call Center at |
| Individual  |                                     |                                                                  | CallCenter, TelephoneNumber,                                                                                   |
| users       |                                     |                                                                  |                                                                                                    |
|             |                                     |                                                                  | Notification.Disclaimer                                                                                        |

# 2 Federal Renewal

#### 2.1 Federal Renewal MLO Attestation Email

| Recipient  | Rules                                                                          | Subject                                            | Body                                                                                                    |
|------------|--------------------------------------------------------------------------------|----------------------------------------------------|----------------------------------------------------------------------------------------------------|
| Individual | Sent when<br>Individual<br>Registrations are<br>Initialized for<br>Attestation | Renewal/Reactivation<br>Attestation is<br>Required | Institution.InstitutionName (Institution.InstitutionID) has submitted your Federal Mortgage Loan Originator Registration for renewal and/or reactivation. You must attest to your record to complete the renewal/reactivation process.<br>Use the 'Log in to NMLS' button in the upper right corner of the <u>NMLS Resource Center</u><br><http: 560="" links.nationwidelicensingsystem.org=""> to log in and complete your attestation under the RENEW/REACTIVATE tab. View the <u>Individual Renewal</u> <http: 561="" links.nationwidelicensingsystem.org=""> to log in and complete your attestation </http:></http:> |
| Individual | Individual<br>Registrations are<br>Initialized for<br>Attestation              | Renewal/Reactivation<br>Attestation is<br>Required | <http: 560="" links.nationwidelicensingsystem.org=""> to log in and complete your attestation under the RENEW/REACTIV<br/>the Individual Renewal <http: 561="" links.nationwidelicensingsystem.org=""> or Individual Reactivation<br/><http: 562="" links.nationwidelicensingsystem.org=""> Quick Guides for assistance. Please contact your employer if you need additional information. Notification.Disclaimer</http:></http:></http:>                                                                                                    |

## 2.2 Process MLO Batch File Record (Row) - MU4R Created Email

| Recipient  | Rules                     | Subject                             | Body                                                                                                    |
|------------|---------------------------|-------------------------------------|----------------------------------------------------------------------------------------------------|
|            |                           |                                     | Company.CompanyName (Company.CompanyID) has created an IndividualFiling.FormType filing on                                    |
|            |                           |                                     | your behalf. The Company is requesting that you complete, attest to and submit your                                           |
|            |                           |                                     | IndividualFiling.FormType. Use the 'Log into NMLS' button in the upper right corner of the <u>NMLS</u>                        |
|            |                           |                                     | Resource Center < http://mortgage.nationwidelicensingsystem.org/Pages/default.aspx> to login,                                 |
|            | Sent when a record in the | An IndividualFiling.FormType filing | complete and submit your IndividualFiling.FormType.                                                                           |
| Individual | uploaded MLO batch file   | has been created for you            |                                                                                                    |
|            | Record was processed.     |                                     | Access <u>Quick Guides</u> <http: fedreg="" mortgage.nationwidelicensingsystem.org="" pages="" resources.aspx=""> for</http:> |
|            |                           |                                     | tips on completing and submitting your <b>IndividualFiling.FormType</b> filing. Please contact your employer if               |
|            |                           |                                     | you need more information.                                                                                                    |
|            |                           |                                     |                                                                                                    |
|            |                           |                                     | Notification.Disclaimer                                                                                                    |

# 3 Form Filing

#### 3.1 Request MU4R Attestation

| Recipient  | Rules                                                                                                    | Subject                    | Body                                                                                                    |
|------------|----------------------------------------------------------------------------------------------------|----------------------------|----------------------------------------------------------------------------------------------------|
| Individual | Sent when the the Institution has requested<br>the individual user attest to a form filing that<br>will be submitted on the individual's behalf. | Attestation is<br>required | Institution.InstitutionName (Institution.InstitutionID) has created an IndividualFiling.FormType filing on<br>your behalf that requires your attestation. Use the 'Log into NMLS' button in the upper right corner of the<br>NMLS Resource Center <http: default.aspx="" mortgage.nationwidelicensingsystem.org="" pages=""> to login and<br/>attest to your IndividualFiling.FormType.<br/>View the <u>Attestation</u> <http: fedreg="" mortgage.nationwidelicensingsystem.org="" pages="" quickguides.aspx=""><br/>Quick Guide for tips on attestation. Please contact your employer if you need additional information.<br/>Notification.Disclaimer</http:></http:> |

## 3.2 Update MU4R Filing Information (Institution) - Recall MU4R Individual Filing

| Recipient  | Rules                           | Subject            | Body                                                                                                    |
|------------|---------------------------------|--------------------|----------------------------------------------------------------------------------------------------|
| Individual |                                 |                    | On IndividualFiling.RemovedDate, an unsubmitted MU4R filing was deleted. Therefore, your attestation is no longer |
|            | Sent when the MU4R filing       | An MU4R filing has | required. Please contact your employer if you need additional information.                                        |
|            | was deleted by the Institution. | been deleted       |                                                                                                    |
|            |                                 |                    | Notification.Disclaimer                                                                                           |

11/9/2018

Table of Contents

## 3.3 View Unprocessed MU4R Filings (Institution User) - User Deletes Filing

| Recipient  | Rules                                                            | Subject                          | Body                                                                                                    |
|------------|------------------------------------------------------------------|----------------------------------|----------------------------------------------------------------------------------------------------|
| Individual | Sent when the MU4R filing<br>was recalled by the<br>Institution. | An MU4R filing has been recalled | Institution.InstitutionName (Institution.InstitutionID) has recalled your MU4R. The filing is no longer available for attestation. Please contact your employer if you need additional information.<br>Notification.Disclaimer |
|            |                                                                  |                                  |                                                                                                    |

# **4 Entity Access Restriction**

#### 4.1 Access Restoration Email

| Recipient | All non-deleted user accounts for the entity.                                                          |  |
|-----------|----------------------------------------------------------------------------------------------------|--|
| Rule      | Sent when an account restricted is restored                                                            |  |
| Subject   | NMLS Account Access Restored                                                                           |  |
| Body      | Your access to NMLS has been restored.                                                                 |  |
|           | If you need additional assistance, please contact the NMLS Call Center at 855-NMLS-123 (855-665-7123). |  |

#### 4.2 Account Restriction Email

| Recipient | User assigned to the invoice and all accounts with access restricted due to the aged invoice                                                                                                    |  |  |
|-----------|----------------------------------------------------------------------------------------------------|--|--|
| Rule      | Sent when an account is restricted due to unpaid or failed payment                                                                                                    |  |  |
| Subject   | NMLS Account Access Restricted                                                                                                    |  |  |
| Body      | You are receiving this email because your access to NMLS has been restricted because you have failed to pay overdue invoices in NMLS. Payment is required for all outstanding invoices before you can regain full access to your NMLS account. To pay the invoices, click <u>here</u> <a href="http://links.nationwidelicensingsystem.org/542">http://links.nationwidelicensingsystem.org/542</a> . If you need assistance, follow the steps described in the <u>Paying an Invoice Quick Guide</u> <a href="http://links.nationwidelicensingsystem.org/543">http://links.nationwidelicensingsystem.org/542</a> . |  |  |
|           | Center at 855-NMLS-123 (855-665-7123).                                                                                                    |  |  |

# **5** Sponsorship and Employment

# 5.1 Employment Correction Request Recalled Email

| Re | ecipient | Rules    | Subject                       | Body                                                                                                |
|----|----------|----------|-------------------------------|----------------------------------------------------------------------------------------------------|
| In | dividual | (See use | A Correction Request has been | A request for a correction to employment information has been recalled.                             |
|    |          | case)    | recalled                      |                                                                                                    |
|    |          |          |                               | Institution Name: Institution.Name                                                                  |
|    |          |          |                               | Institution NMLS ID: Institution.InstitutionID                                                      |
|    |          |          |                               | Employment Requested On: Employment.RequestedOn                                                     |
|    |          |          |                               | Work Location: Employment.Address                                                                   |
|    |          |          |                               | Employment Start Date: Employment.StartDate                                                         |
|    |          |          |                               | Correction Request Recalled On: Employment.StatusDate                                               |
|    |          |          |                               | No further action is necessary at this time. Contact your employer if you need further information. |
|    |          |          |                               | Notification.Disclaimer                                                                             |
|    |          |          |                               |                                                                                                    |

# 5.2 Employment Correction Requested Email

| Recipient  | Rules    | Subject              | Body                                                                                                    |  |
|------------|----------|----------------------|----------------------------------------------------------------------------------------------------|--|
| Individual | (See use | A correction to your | A correction to information submitted on the MU4R has been requested by your employer. See below for details:                           |  |
|            | case)    | MU4R is required     |                                                                                                    |  |
|            |          |                      | Employer Name: Institution.Name                                                                                                    |  |
|            |          |                      | Employer NMLS ID: Institution.InstitutionID                                                                                             |  |
|            |          |                      | Employment Record Submitted On: Employment.RequestedOn                                                                                  |  |
|            |          |                      | Work Location: Employment.Address                                                                                                    |  |
|            |          |                      | Employment Start Date: Employment.StartDate                                                                                             |  |
|            |          |                      | Correction Requested On: Employment.StatusDate                                                                                          |  |
|            |          |                      | Reason for Correction Request: Employment.Explanation                                                                                   |  |
|            |          |                      | To amend/correct your record:                                                                                                    |  |
|            |          |                      | 1. Log into NMLS. (Use the 'Log into NMLS' button in the upper right corner of the <u>NMLS Resource Center</u> .                        |  |
|            |          |                      | <http: default.aspx="" mortgage.nationwidelicensingsystem.org="" pages="">)</http:>                                                     |  |
|            |          |                      | 2. Select the Filing tab.                                                                                                    |  |
|            |          |                      | 3. Select Create a New Filing or select the existing pending filing by clicking the edit icon if a pending filing already exists.       |  |
|            |          |                      | 4. Make the requested corrections by entering the appropriate section(s) of the form in your record.                                    |  |
|            |          |                      | 5. Select Completeness Check and Submit on the left panel.                                                                              |  |
|            |          |                      | 6. Resolve any outstanding completeness issues, if applicable.                                                                          |  |
|            |          |                      | 7. Click the oath box and then the 'Attest' button that appears at the bottom of the page to submit the filing.                         |  |
|            |          |                      | Access <u>Quick Guides</u> < http://mortgage.nationwidelicensingsystem.org/fedreg/Pages/resources.aspx> for additional tips on amending |  |
|            |          |                      | your MU4R filing. Contact your employer if you need additional information regarding the correction request.                            |  |

|  | Notification.Disclaimer |
|--|-------------------------|
|  |                         |

# 5.3 Employment Rejected Email

| Recipient                                                                                                    | Rules                                                                     | Subject                     | Body                                                                                         |
|----------------------------------------------------------------------------------------------------|---------------------------------------------------------------------------|-----------------------------|----------------------------------------------------------------------------------------------|
| Individual                                                                                                    | Individual (See use Your employment record has The case) been rejected by |                             | The following employment record submitted on your MU4R has been rejected by the Institution: |
|                                                                                                    |                                                                           |                             |                                                                                              |
|                                                                                                    |                                                                           | Institution.Name            | Institution Name: Institution.Name                                                           |
|                                                                                                    |                                                                           | (Institution.InstitutionID) | Institution NMLS ID: Institution.InstitutionID                                               |
| Employment Confirmation Requested On: Employr                                                                                           |                                                                           |                             | Employment Confirmation Requested On: Employment.RequestedOn                                 |
| Work Location: <b>Employment.Address</b><br>Employment Start Date: <b>Employment.Start</b><br>Rejected On: <b>Employment.StatusDate</b> |                                                                           |                             | Work Location: Employment.Address                                                            |
|                                                                                                    |                                                                           |                             | Employment Start Date: Employment.StartDate                                                  |
|                                                                                                    |                                                                           |                             | Rejected On: Employment.StatusDate                                                           |
|                                                                                                    |                                                                           |                             | Reason for Rejected: Employment.Explanation                                                  |
| Please contact Institution.InstitutionNa                                                                                                |                                                                           |                             | Please contact Institution.InstitutionName (Institution.InstitutionID) for more information. |
|                                                                                                    |                                                                           |                             | Notification.Disclaimer                                                                      |
|                                                                                                    |                                                                           |                             |                                                                                              |

# 5.4 Institution Rejects an Employment

| Recipient  | Rules                             | Subject                                      | Body                                                                            |
|------------|-----------------------------------|----------------------------------------------|---------------------------------------------------------------------------------|
|            |                                   |                                              | The following employment record submitted on your MU4R has been rejected by     |
|            |                                   |                                              | the Institution:                                                                |
|            |                                   |                                              |                                                                                 |
|            |                                   |                                              | Institution Name: Institution.Name                                              |
|            |                                   |                                              | Institution NMLS ID: Institution.InstitutionID                                  |
|            |                                   |                                              | Employment Confirmation Requested On: Employment.RequestedOn                    |
|            | Sent when an Institution rejected | Your employment record has been rejected by  | Work Location: Employment.Address                                               |
| Individual | the individual's employment with  | Institution.Name (Institution.InstitutionID) | Employment Start Date: Employment.StartDate                                     |
|            | them.                             |                                              |                                                                                 |
|            |                                   |                                              | Rejected On: Employment.StatusDate                                              |
|            |                                   |                                              | Reason for Rejected: Employment.Explanation                                     |
|            |                                   |                                              | Please contact Institution.InstitutionName (Institution.InstitutionID) for more |
|            |                                   |                                              | information.                                                                    |
|            |                                   |                                              |                                                                                 |
|            |                                   |                                              | Notification.Disclaimer                                                         |

# 5.5 Institution Requests a Correction to an Employment

| Recipient  | Rules                                                                                                    | Subject                                  | Body                                                                                                    |
|------------|----------------------------------------------------------------------------------------------------|------------------------------------------|----------------------------------------------------------------------------------------------------|
|            |                                                                                                    |                                          | A correction to information submitted on the MU4R has been requested by your employer. See below for                                                                                  |
|            |                                                                                                    |                                          | details:                                                                                                    |
|            |                                                                                                    |                                          |                                                                                                    |
|            |                                                                                                    |                                          | Employer Name: Institution.Name                                                                                                    |
|            |                                                                                                    |                                          | Employer NMLS ID: Institution.InstitutionID                                                                                                    |
|            |                                                                                                    |                                          | Employment Record Submitted On: Employment.RequestedOn                                                                                                    |
|            |                                                                                                    |                                          | Work Location: Employment.Address                                                                                                    |
|            |                                                                                                    |                                          | Employment Start Date: Employment.StartDate                                                                                                    |
|            |                                                                                                    |                                          | Correction Requested On: Employment StatusDate                                                                                                    |
|            |                                                                                                    |                                          | Reason for Correction Request: Employment Explanation                                                                                                    |
|            |                                                                                                    |                                          |                                                                                                    |
|            | Sent when the Institution has<br>requested a correction in the<br>Employment information submitted by<br>the individual | A correction to your<br>MU4R is required | To amend/correct your record:                                                                                                    |
| Individual |                                                                                                    |                                          | 1. Log into NMLS. (Use the 'Log into NMLS' button in the upper right corner of the <u>NMLS Resource Center</u> .                                                                      |
| mannadan   |                                                                                                    |                                          | <http: default.aspx="" mortgage.nationwidelicensingsystem.org="" pages="">)</http:>                                                                                                   |
|            |                                                                                                    |                                          | 2. Select the Filing tab.                                                                                                    |
|            |                                                                                                    |                                          | 3. Select Create a New Filing or select the existing pending filing by clicking the edit icon if a pending filing                                                                     |
|            |                                                                                                    |                                          | already exists.                                                                                                    |
|            |                                                                                                    |                                          | 4. Make the requested corrections by entering the appropriate section(s) of the form in your record.                                                                                  |
|            |                                                                                                    |                                          | 5. Select Completeness Check and Submit on the left panel.                                                                                                    |
|            |                                                                                                    |                                          | 6. Resolve any outstanding completeness issues, if applicable.                                                                                                    |
|            |                                                                                                    |                                          | 7. Click the oath box and then the "Attest" button that appears at the bottom of the page to submit the                                                                               |
|            |                                                                                                    |                                          | filing.                                                                                                    |
|            |                                                                                                    |                                          | Access Ouick Guides <a href="http://mortgage.nationwidelicensingsystem.org/fedreg/Pages/resources.aspx">http://mortgage.nationwidelicensingsystem.org/fedreg/Pages/resources.aspx</a> |
|            |                                                                                                    |                                          | additional tips on amending your MU4R filing. Contact your employer if you need additional information                                                                                |
|            |                                                                                                    |                                          | regarding the correction request.                                                                                                    |
|            |                                                                                                    |                                          |                                                                                                    |
|            |                                                                                                    |                                          | Notification.Disclaimer                                                                                                    |

# 5.6 Employment Correction Request Recalled Email

| Recipient | Rules | Subject | Body |
|-----------|-------|---------|------|
|           |       |         |      |

11/9/2018

| dividual | (See use | A Correction Request has been | A request for a correction to employment information has been recalled.                             |
|----------|----------|-------------------------------|----------------------------------------------------------------------------------------------------|
|          | case)    | recalled                      |                                                                                                    |
|          |          |                               | Institution Name: Institution.Name                                                                  |
|          |          |                               | Institution NMLS ID: Institution.InstitutionID                                                      |
|          |          |                               | Employment Requested On: Employment.RequestedOn                                                     |
|          |          |                               | Work Location: Employment.Address                                                                   |
|          |          |                               | Employment Start Date: Employment.StartDate                                                         |
|          |          |                               | Correction Request Recalled On: Employment.StatusDate                                               |
|          |          |                               | No further action is necessary at this time. Contact your employer if you need further information. |
|          |          |                               | Notification.Disclaimer                                                                             |
|          |          |                               |                                                                                                    |

# 5.7 Employment Correction Requested Email

| Recipient  | Rules    | Subject              | Body                                                                                                    |
|------------|----------|----------------------|----------------------------------------------------------------------------------------------------|
| Individual | (See use | A correction to your | A correction to information submitted on the MU4R has been requested by your employer. See below for details:                           |
|            | case)    | MU4R is required     |                                                                                                    |
|            |          |                      | Employer Name: Institution.Name                                                                                                    |
|            |          |                      | Employer NMLS ID: Institution.InstitutionID                                                                                             |
|            |          |                      | Employment Record Submitted On: Employment.RequestedOn                                                                                  |
|            |          |                      | Work Location: Employment.Address                                                                                                    |
|            |          |                      | Employment Start Date: Employment.StartDate                                                                                             |
|            |          |                      | Correction Requested On: Employment.StatusDate                                                                                          |
|            |          |                      | Reason for Correction Request: Employment.Explanation                                                                                   |
|            |          |                      | To amend/correct your record:                                                                                                    |
|            |          |                      | 1. Log into NMLS. (Use the 'Log into NMLS' button in the upper right corner of the <u>NMLS Resource Center</u> .                        |
|            |          |                      | <http: default.aspx="" mortgage.nationwidelicensingsystem.org="" pages="">)</http:>                                                     |
|            |          |                      | 2. Select the Filing tab.                                                                                                    |
|            |          |                      | 3. Select Create a New Filing or select the existing pending filing by clicking the edit icon if a pending filing already exists.       |
|            |          |                      | 4. Make the requested corrections by entering the appropriate section(s) of the form in your record.                                    |
|            |          |                      | 5. Select Completeness Check and Submit on the left panel.                                                                              |
|            |          |                      | 6. Resolve any outstanding completeness issues, if applicable.                                                                          |
|            |          |                      | 7. Click the oath box and then the 'Attest' button that appears at the bottom of the page to submit the filing.                         |
|            |          |                      | Access <u>Quick Guides</u> < http://mortgage.nationwidelicensingsystem.org/fedreg/Pages/resources.aspx> for additional tips on amending |
|            |          |                      | your MU4R filing. Contact your employer if you need additional information regarding the correction request.                            |
|            |          |                      | Notification.Disclaimer                                                                                                    |
|            |          |                      |                                                                                                    |

# 5.8 Employment Rejected Email

| Recipient Rules | Subject | Body              |
|-----------------|---------|-------------------|
| 11/9/2018       |         | Table of Contents |

| ndividual | (See use | Your employment record has  | The following employment record submitted on your MU4R has been rejected by the Institution: |
|-----------|----------|-----------------------------|----------------------------------------------------------------------------------------------|
|           | case)    | been rejected by            |                                                                                              |
|           |          | Institution.Name            | Institution Name: Institution.Name                                                           |
|           |          | (Institution.InstitutionID) | Institution NMLS ID: Institution.InstitutionID                                               |
|           |          |                             | Employment Confirmation Requested On: Employment.RequestedOn                                 |
|           |          |                             | Work Location: Employment.Address                                                            |
|           |          |                             | Employment Start Date: Employment.StartDate                                                  |
|           |          |                             | Rejected On: Employment.StatusDate                                                           |
|           |          |                             | Reason for Rejected: Employment.Explanation                                                  |
|           |          |                             | Please contact Institution.InstitutionName (Institution.InstitutionID) for more information. |
|           |          |                             | Notification.Disclaimer                                                                      |

# 5.9 Institution Rejects an Employment

| Recipient  | Rules                             | Subject                                      | Body                                                                            |
|------------|-----------------------------------|----------------------------------------------|---------------------------------------------------------------------------------|
|            |                                   |                                              | The following employment record submitted on your MU4R has been rejected by     |
|            |                                   |                                              | the Institution:                                                                |
|            |                                   |                                              |                                                                                 |
|            |                                   |                                              | Institution Name: Institution.Name                                              |
|            |                                   |                                              | Institution NMLS ID: Institution.InstitutionID                                  |
|            |                                   |                                              | Employment Confirmation Requested On: Employment.RequestedOn                    |
|            | Sent when an Institution rejected | Your employment record has been rejected by  | Work Location: Employment.Address                                               |
| Individual | the individual's employment with  | Institution.Name (Institution.InstitutionID) | Employment Start Date: Employment.StartDate                                     |
|            | them.                             |                                              |                                                                                 |
|            |                                   |                                              | Rejected On: Employment.StatusDate                                              |
|            |                                   |                                              | Reason for Rejected: Employment.Explanation                                     |
|            |                                   |                                              | Please contact Institution InstitutionName (Institution InstitutionID) for more |
|            |                                   |                                              | information.                                                                    |
|            |                                   |                                              |                                                                                 |
|            |                                   |                                              | Notification.Disclaimer                                                         |

# **5.10 Institution Requests a Correction to an Employment**

| Recip  | oient      | Rules                                                                                                 | Subject                                  | Body                                                                                                    |
|--------|------------|----------------------------------------------------------------------------------------------------|------------------------------------------|----------------------------------------------------------------------------------------------------|
| Indivi | Individual | Sent when the Institution has<br>requested a correction in the<br>Employment information submitted by | A correction to your<br>MU4R is required | A correction to information submitted on the MU4R has been requested by your employer. See below for<br>details: |
|        |            | the individual                                                                                        |                                          | Employer Name: Institution.Name                                                                                  |
| 11/9   | 9/20       | 18                                                                                                    |                                          | Table of Contents                                                                                                |

| Employer NMLS ID: Institution.InstitutionID                                                                       |
|----------------------------------------------------------------------------------------------------|
| Employment Record Submitted On: Employment.RequestedOn                                                            |
| Work Location: Employment.Address                                                                                 |
| Employment Start Date: Employment.StartDate                                                                       |
| Correction Requested On: Employment.StatusDate                                                                    |
| Reason for Correction Request: Employment.Explanation                                                             |
| To amend/correct your record:                                                                                     |
| 1. Log into NMLS. (Use the 'Log into NMLS' button in the upper right corner of the NMLS Resource Center.          |
| <http: default.aspx="" mortgage.nationwidelicensingsystem.org="" pages="">)</http:>                               |
| 2. Select the Filing tab.                                                                                         |
| 3. Select Create a New Filing or select the existing pending filing by clicking the edit icon if a pending filing |
| already exists.                                                                                                   |
| 4. Make the requested corrections by entering the appropriate section(s) of the form in your record.              |
| 5. Select Completeness Check and Submit on the left panel.                                                        |
| 6. Resolve any outstanding completeness issues, if applicable.                                                    |
| 7. Click the oath box and then the "Attest" button that appears at the bottom of the page to submit the           |
| filing.                                                                                                    |
| Access <u>Quick Guides</u> < http://mortgage.nationwidelicensingsystem.org/fedreg/Pages/resources.aspx> for       |
| additional tips on amending your MU4R filing. Contact your employer if you need additional information            |
| regarding the correction request.                                                                                 |
| Notification.Disclaimer                                                                                           |

# 5.11 Process Merger File Record (Row)

| Recipient  | Rules                                                                                                 | Subject                                                           | Body                                                                                                    |
|------------|----------------------------------------------------------------------------------------------------|-------------------------------------------------------------------|----------------------------------------------------------------------------------------------------|
| Individual | Sent when the uploaded merger<br>file created a pending transfer of<br>Employment for the individual. | You have a pending<br>employment transfer<br>that requires action | Merger.PurchasingInstitutionName (Merger.PurchasingInstitutionId) has indicated it would like to transfer your         employment from Merger.AcquiredInstitutionName (Merger.AcquiredInstitutionID) to their Institution.         Use the 'Log in to NMLS' button in the upper right corner of the NMLS Resource Center < |

Table of Contents

| rr |  |                                              |
|----|--|----------------------------------------------|
|    |  | employer if you need additional information. |
|    |  |                                              |
|    |  |                                              |
|    |  | Notification.Disclaimer                      |

# 5.12 Recall a Correction Request

| Recipient  | Rules                                                                                                    | Subject                                   | Body                                                                                                    |
|------------|----------------------------------------------------------------------------------------------------|-------------------------------------------|----------------------------------------------------------------------------------------------------|
| Individual | Sent when the Institution has recalled the requested<br>correction in the Employment information submitted by<br>the individual | A Correction Request<br>has been recalled | A request for a correction to employment information has been recalled.<br>Institution Name: Institution.Name<br>Institution NMLS ID: Institution.InstitutionID<br>Employment Requested On: Employment.RequestedOn<br>Work Location: Employment.Address<br>Employment Start Date: Employment.StartDate<br>Correction Request Recalled On: Employment.StatusDate<br>No further action is necessary at this time. Contact your employer if you need further<br>information.<br>Notification.Disclaimer |

# 5.13 Send Merger Expiration Reminder Emails (Nightly)-Individual

| Recipient | Rules                                                            | Subject                                                                                                    | Body                                                                                                    |
|-----------|------------------------------------------------------------------|----------------------------------------------------------------------------------------------------|----------------------------------------------------------------------------------------------------|
| Recipient | Rules<br>Sent to MLOs that<br>they may have to<br>complete their | Subject<br>Action required on a pending employment<br>transfer within<br>System.MergerExpirationNoticeDays days | Body         Merger.PurchasingInstitutionName (Merger.PurchasingInstitutionId) has indicated it would like to transfer your employment from Merger.AcquiredInstitutionName (Merger.AcquiredInstitutionID) to their Institution.         Use the 'Log in to NMLS' button in the upper right corner of the NMLS Resource Center         < <http: default.aspx="" mortgage.nationwidelicensingsystem.org="" pages="">&gt; to login, review and accept or deny the transfer as appropriate. For step-by-step instructions on how to act on the pending employment transfer, access the Employment Transfer Quick Guide</http:> |
|           | merger process prior<br>to merger expiration                     |                                                                                                    | <http: fedreg="" mortgage.nationwidelicensingsystem.org="" pages="" resources.aspx=""> on the NMLS Resource<br/>Center.<br/>You must take action on this transfer by <b>Merger.ExpirationDate</b> ("Action Required By" date). Please<br/>contact your employer if you need additional information.<br/><b>Notification.Disclaimer</b></http:>                                                                                                    |

# 6 Outstanding, Overdue and SRR Invoices

## 6.1 Invoice Canceled (Immediate) – Company

| Recipient | Company user assigned to the invoice.                                                                                                    |
|-----------|----------------------------------------------------------------------------------------------------|
| Rule      | Sent when an SRR invoice is cancelled by SRR.                                                                                                    |
| Subject   | Invoice Cancelled in NMLS                                                                                                    |
| Body      | The invoice that was previously generated for Company.CompanyName (Company.CompanyID) has been cancelled. To view the invoice, click here <link invoice="" to=""/> .                                                   |
|           | Invoice ID: Invoice.InvoiceID<br>Invoice Fee Type: SRRInvoiceRequest.FeeEvent<br>Invoice Status: Invoice.InvoiceStatus<br>Please contact the NMLS Call Center at CallCenter.TelephoneNumber if you have any questions. |

# 6.2 Invoice Canceled (Immediate) - Individual

| Recipient | Individual user assigned to the invoice.                                                                                                    |
|-----------|----------------------------------------------------------------------------------------------------|
| Rule      | Sent when an SRR invoice is cancelled by SRR.                                                                                                    |
| Subject   | Invoice Cancelled in NMLS                                                                                                    |
| Body      | The invoice that was previously generated for <b>Individual.FullName</b> (NMLS ID <b>Individual.IndividualID</b> ) has been cancelled. To view the invoice, click here <link invoice="" to=""/> .                  |
|           | Invoice ID: Invoice.InvoiceID<br>Invoice Fee Type: AgencyInvoiceRequest.FeeEvent<br>Invoice Status: Invoice.Status<br>Please contact the NMLS Call Center at CallCenter.TelephoneNumber if you have any questions. |

#### 6.3 Invoice Created (Nightly) – Company/Individual

| Recipient                   | Rules               | Subject               | Body                                                                                                    |
|-----------------------------|---------------------|-----------------------|----------------------------------------------------------------------------------------------------|
| User                        | Sent when an SRR    | SRR Invoice generated | An SRR invoice has been generated for <b>Company.CompanyName</b> ( <b>Company.CompanyID</b> ). Log in to NMLS to   |
| assigned                    | invoice is created. | requiring payment     | view and pay the invoice. To view the invoice click <u>here</u> < http://links.nationwidelicensingsystem.org/537>. |
| to the                      |                     |                       |                                                                                                    |
| invoice.                    |                     |                       | Invoice ID: Invoice.InvoiceID                                                                                      |
|                             |                     |                       |                                                                                                    |
| 11/9/2018 Table of Contents |                     |                       |                                                                                                    |

| Invoice Fee Type: SRRInvoiceRequest.FeeEvent                                                                      |
|----------------------------------------------------------------------------------------------------|
| Invoice Date: Invoice.Date                                                                                        |
| Invoice Generated by: SRR                                                                                         |
| Invoice Amount: Invoice.Amount                                                                                    |
| Invoice Due Date: Invoice.DueDate                                                                                 |
| Please contact the NMLS Call Center at <b>CallCenter.TelephoneNumber</b> if you have any questions regarding this |
| invoice.                                                                                                    |
|                                                                                                    |

# 6.4 Invoice Outstanding – Day Before Due Date (Nightly) – Company/Individual

| Recipients | <ul> <li>User assigned to the invoice.</li> <li>For company invoices:         <ul> <li>All non-deleted users for the company with the Financial Admin role</li> <li>All non-deleted users for the company where UserAccount.AccountAdmin is true</li> </ul> </li> </ul>                                         |  |  |
|------------|----------------------------------------------------------------------------------------------------|--|--|
| Rule       | Sent when the due date of a corresponding invoice is a day away and the status is still 'Unpaid' or 'Failed Payment'.                                                                                                    |  |  |
| Subject    | Unpaid Invoice(s) in NMLS                                                                                                    |  |  |
| Body       | You are receiving this email because you have one or more outstanding invoice(s) in NMLS that require payment. Log in to NMLS to view and pay for invoice(s) to prevent lock-out of your NMLS account. To view the invoice(s), click <u>here</u> <http: 539="" links.nationwidelicensingsystem.org="">.</http:> |  |  |
|            | To pay for the outstanding invoice, follow the steps described in the <u>Paying an Invoice Quick Guide</u> <http: 541="" links.nationwidelicensingsystem.org="">.<br/>If you need assistance, please contact the NMLS Call Center at <b>CallCenter.TelephoneNumber</b>.</http:>                                 |  |  |

# 6.5 Invoice Outstanding – Every 15 Days Up to Due Date (Nightly) – Company/Individual

| Recipients | User assigned to the invoice.                                                                                                    |  |
|------------|----------------------------------------------------------------------------------------------------|--|
|            | For company invoices:                                                                                                    |  |
|            | <ul> <li>All non-deleted users for the company with the Financial Admin role</li> </ul>                                                                                                    |  |
|            | <ul> <li>All non-deleted users for the company where UserAccountAccountAcco</li></ul> |  |
|            |                                                                                                    |  |
| Rule       | Sent every 15 days after an invoice is created if the status is still 'Unpaid' or 'Failed Payment'.                                                                                                    |  |
| Subject    | Unpaid Invoice(s) in NMLS                                                                                                    |  |
| Body       | You are receiving this email because you have one or more outstanding invoice(s) in NMLS that require payment. Log in to NMLS to view and pay the invoice(s) to                                                                                                    |  |
| 11/9/2018  | 3 <u>Table of Contents</u>                                                                                                    |  |

prevent lock-out of your NMLS account. To view the invoice(s), click here<http://links.nationwidelicensingsystem.org/538>.

To pay for the outstanding invoice, follow the steps described in the <u>Paying an Invoice Quick Guide</u> <a href="http://links.nationwidelicensingsystem.org/540">http://links.nationwidelicensingsystem.org/540</a>. If you need assistance, please contact the NMLS Call Center at **CallCenter.TelephoneNumber**.

#### 6.6 Invoice Overdue – 30 Days Past Due (Nightly) - Company/Individual

| Recipients | <ul> <li>User assigned to the invoice.</li> <li>For company invoices:         <ul> <li>All non-deleted users for the company with the Financial Admin role</li> <li>All non-deleted users for the company where UserAccount.AccountAdmin is true</li> </ul> </li> </ul>                                                                                                    |  |  |
|------------|----------------------------------------------------------------------------------------------------|--|--|
| Rule       | Sent when an invoice is 30 days passed the due date or 30 days after the invoice is created and the status is still 'Unpaid' or 'Failed Payment'.                                                                                                    |  |  |
| Subject    | Past Due Invoice(s) in NMLS (30 DAYS PAST DUE)                                                                                                    |  |  |
| Body       | You are receiving this email because you have one or more outstanding invoice(s) in NMLS that require payment and are past their payment deadline. Log in to NMLS to view and pay the invoice(s) to prevent lock-out of your NMLS account. To pay the invoice(s), click <u>here</u> <a href="http://links.nationwidelicensingsystem.org/542">http://links.nationwidelicensingsystem.org/542</a> >. |  |  |
|            | To pay for the outstanding invoice, follow the steps described in the <u>Paying an Invoice Quick Guide</u> <a href="http://links.nationwidelicensingsystem.org/543">http://links.nationwidelicensingsystem.org/543</a> .<br>If you need assistance, please contact the NMLS Call Center at <b>CallCenter.TelephoneNumber</b> .                                                                     |  |  |

## 6.7 Invoice Overdue – 60 Days Past Due (Nightly) – Company/Individual

| Recipients | • User assigned to the invoice.                                                                                                    |  |  |
|------------|----------------------------------------------------------------------------------------------------|--|--|
|            | For company invoices:                                                                                                    |  |  |
|            | <ul> <li>All non-deleted users for the company with the Financial Admin role</li> </ul>                                                                                                    |  |  |
|            | O All non-deleted users for the company where UserAccount.AccountAdmin is true                                                                                                    |  |  |
|            |                                                                                                    |  |  |
| Rule       | Sent when an invoice is 60 days passed the due date or 60 days after the invoice is created and the status is still 'Unpaid' or 'Failed Payment'.                                                                                                    |  |  |
| Subject    | Past Due Invoice(s) in NMLS (60 DAYS PAST DUE)                                                                                                    |  |  |
| Body       | You are receiving this email because you have one or more outstanding invoice(s) in NMLS that require payment and are past their payment deadline. Payment is required for all outstanding invoice(s) before you can regain full access to your NMLS account. To pay the invoice(s), click here |  |  |
|            |                                                                                                    |  |  |

#### Table of Contents

| <http: links.nationwidelicen<="" th=""><th>singsystem.org/544&gt;</th></http:> | singsystem.org/544> |
|--------------------------------------------------------------------------------|---------------------|
|--------------------------------------------------------------------------------|---------------------|

To pay for the outstanding invoice, follow the steps described in the <u>Paying an Invoice Quick Guide</u> <a href="http://links.nationwidelicensingsystem.org/545">http://links.nationwidelicensingsystem.org/545</a>. If you need assistance, please contact the NMLS Call Center at **CallCenter.TelephoneNumber**.

## 6.8 Invoice Overdue – 90 Days Past Due (Nightly) – Company/Individual

| Recipients | <ul> <li>User assigned to the invoice.</li> <li>For company invoices:         <ul> <li>All non-deleted users for the company with the Financial Admin role</li> <li>All non-deleted users for the company where UserAccount.AccountAdmin is true</li> </ul> </li> </ul>                                                                                                    |  |
|------------|----------------------------------------------------------------------------------------------------|--|
| Rule       | Sent when an invoice is 90 days passed the due date or 90 days after the invoice is created and the status is still 'Unpaid' or 'Failed Payment'.                                                                                                    |  |
| Subject    | Past Due Invoice(s) in NMLS (90 Days Past Due)                                                                                                    |  |
| Body       | You are receiving this email because you have one or more outstanding invoice(s) in NMLS that require payment and are past their payment deadline. Payment is required for all outstanding invoice(s) before you can regain full access to your NMLS account. To pay the invoice(s), click <u>here</u> <a href="http://links.nationwidelicensingsystem.org/546">http://links.nationwidelicensingsystem.org/546</a> . |  |
|            | If you need assistance, please contact the NMLS Call Center at <b>CallCenter.TelephoneNumber</b> .                                                                                                    |  |

#### 6.9 Invoice Overdue – 120 Days Past Due (Nightly) - Company/Individual

| Recipients | • User assigned to the invoice.                                                                                                    |  |  |
|------------|----------------------------------------------------------------------------------------------------|--|--|
|            | <ul> <li>For company invoices:</li> <li>All non-deleted users for the company with the Financial Admin role</li> <li>All non-deleted users for the company where <b>LiserAccount AccountAdmin</b> is true</li> </ul> |  |  |
|            |                                                                                                    |  |  |
| Rule       | Sent when an invoice is 120 days passed the due date or 120 days after the invoice is created and the status is still 'Unpaid' or 'Failed Payment'.                                                                  |  |  |
|            |                                                                                                    |  |  |

| Subject | Past Due Invoice(s) in NMLS (120 DAYS PAST DUE)                                                                                                    |
|---------|----------------------------------------------------------------------------------------------------|
| Body    | You are receiving this email because you have one or more open invoice(s) in NMLS that require payment and are past their payment deadline. Payment is required for all outstanding invoice(s) before you can regain full access to your NMLS account. To pay the invoice(s), click <u>here</u> <a href="http://links.nationwidelicensingsystem.org/548">http://links.nationwidelicensingsystem.org/548</a> >. |
|         | To pay for the outstanding invoice, follow the steps described in the Paying an Invoice Quick Guide <a href="http://links.nationwidelicensingsystem.org/549">http://links.nationwidelicensingsystem.org/549</a> .<br>If you need assistance, please contact the NMLS Call Center at <b>CallCenter.TelephoneNumber</b> .                                                                                        |